### Como realizar a programação pelo teclado dos porteiros XPE 1013 PLUS e XPE 1013 PLUS ID

 $\mathbf{O}$  $\bigcirc$ Como realizar a programação pelo teclado dos porteiros XPE 1013 PLUS e XPE 1013 PLUS ID Ο 0 0

0  $\mathbf{O}$  $\bigcirc$ 

 $\bigcirc$ 

Neste tutorial mostramos uma solução para realizar ligações externas com o XPE 1013 PLUS/PLUS ID utilizando a **ITC 4100/ITC 5100/ICW 4002** sem ter uma central.

#### **DISPOSITIVOS UTILIZADOS NESTE TUTORIAL**

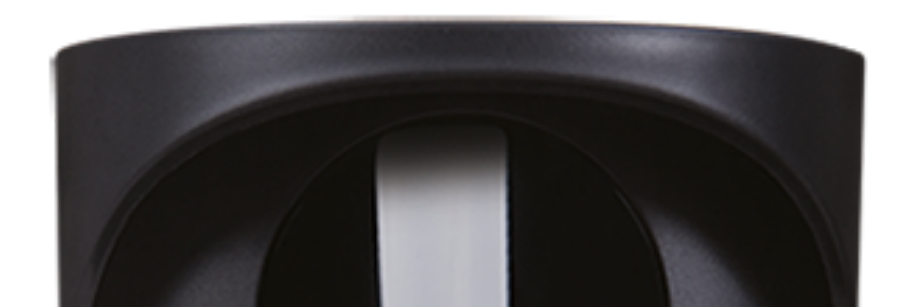

#### **XPE 1013** PLUS

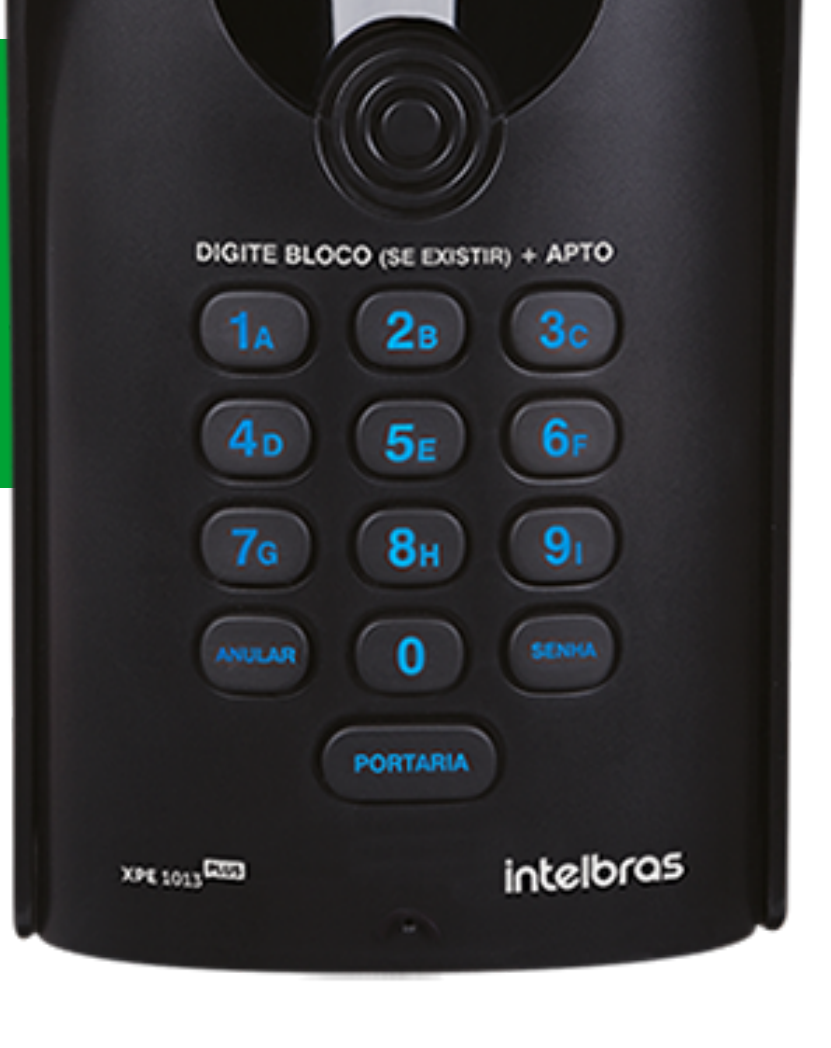

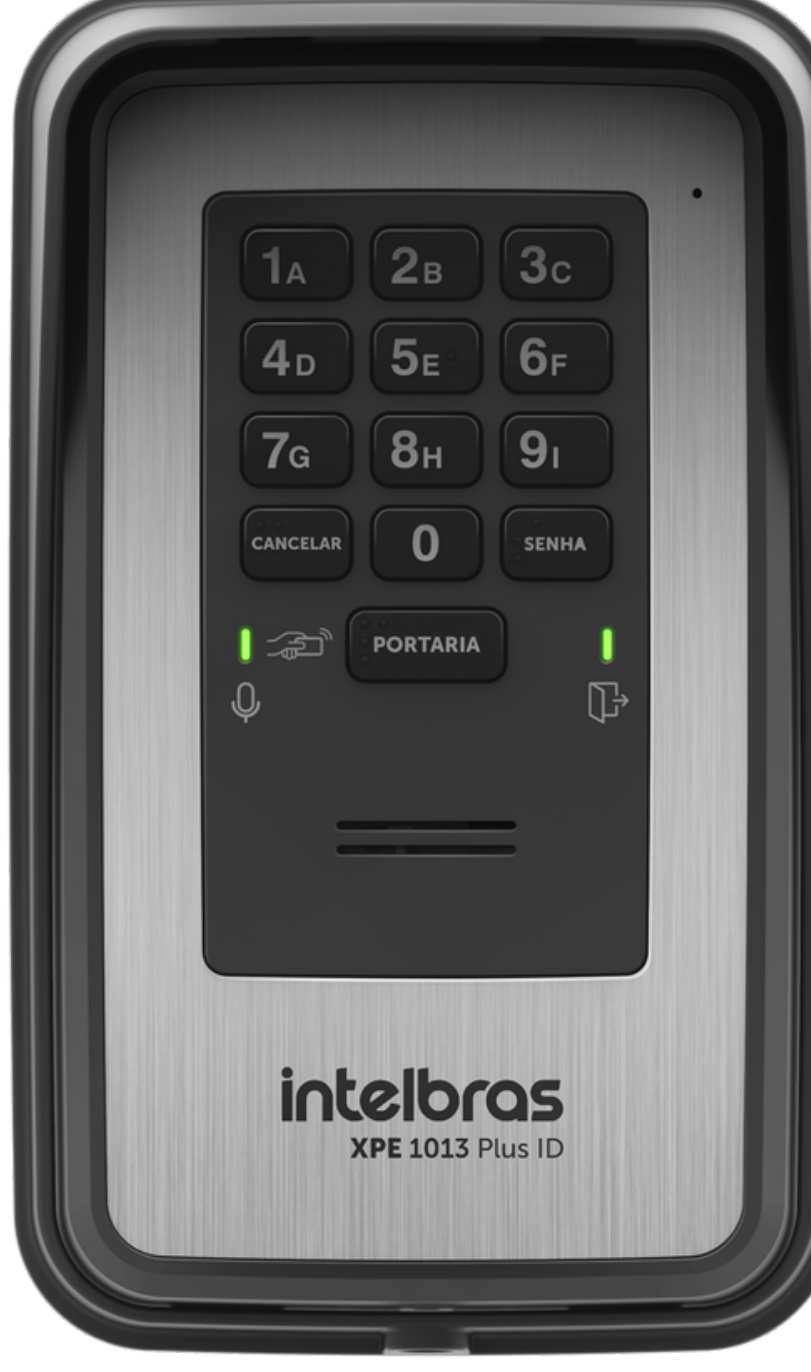

### **XPE 1013** PLUS ID

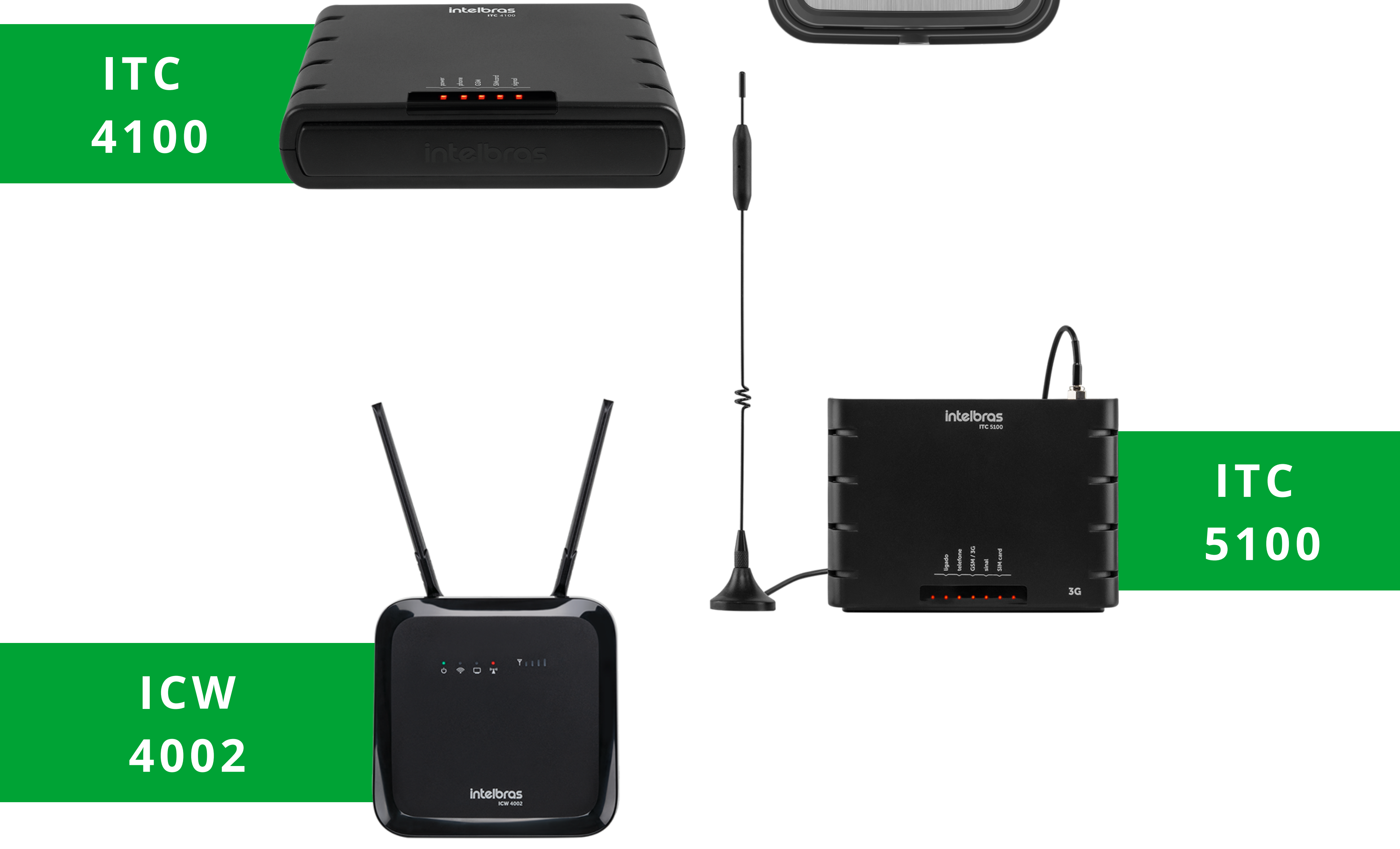

#### Suporte a clientes: <u>intelbras.com/pt-br/contato/suporte-tecnico/</u> Vídeo tutorial: <u>youtube.com/IntelbrasBR</u>

 O O O O O O Como realizar a programação pelo teclado dos porteiros XPE 1013 PLUS e XPE 1013 PLUS ID

#### 0 0 0 0

A partir da versão **22.06.01** é possível realizar a programação dos porteiros **XPE 1013 PLUS** e **XPE 1013 PLUS ID** diretamente pelo teclado do próprio porteiro.

Para este guia, consideramos os dispositivos em suas últimas versões de firmware.

**XPE 1013 PLUS** 

#### <u>Clique aqui para acessar a página do produto.</u>

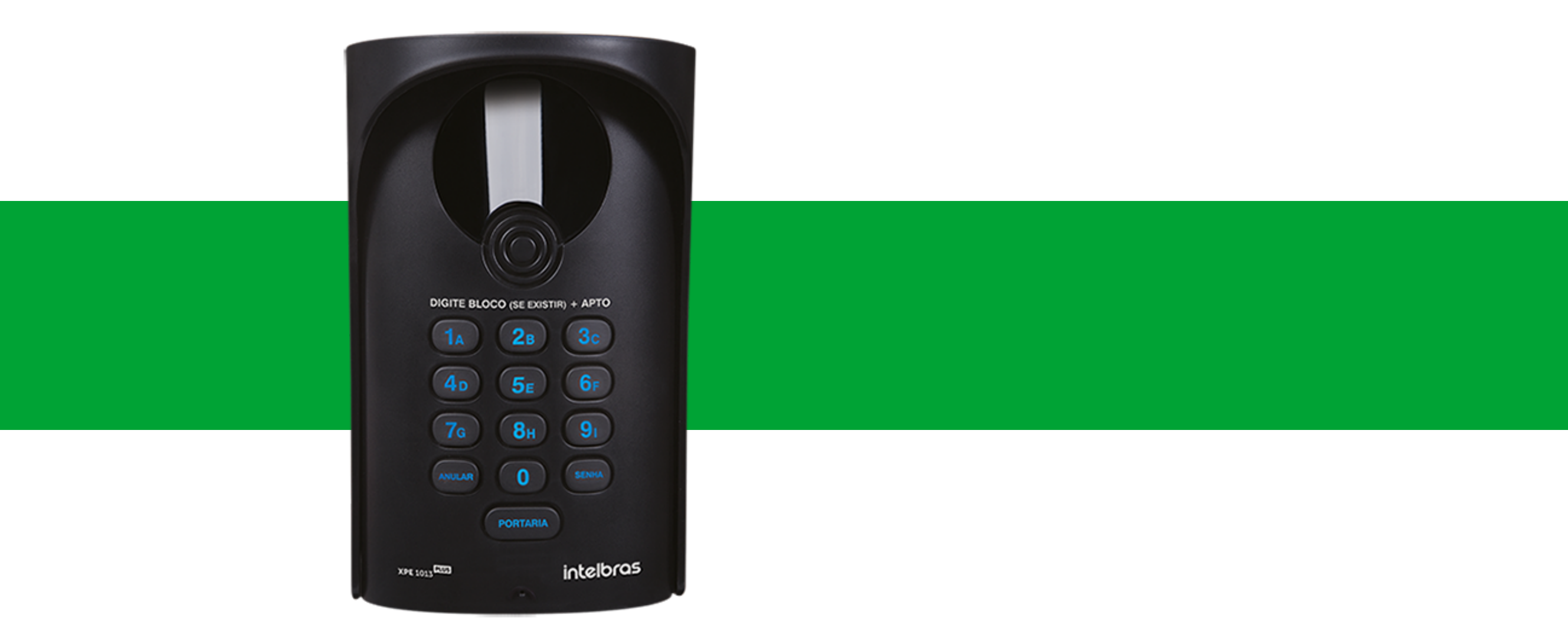

#### **XPE 1013 PLUS ID** <u>Clique aqui para acessar a página do produto.</u>

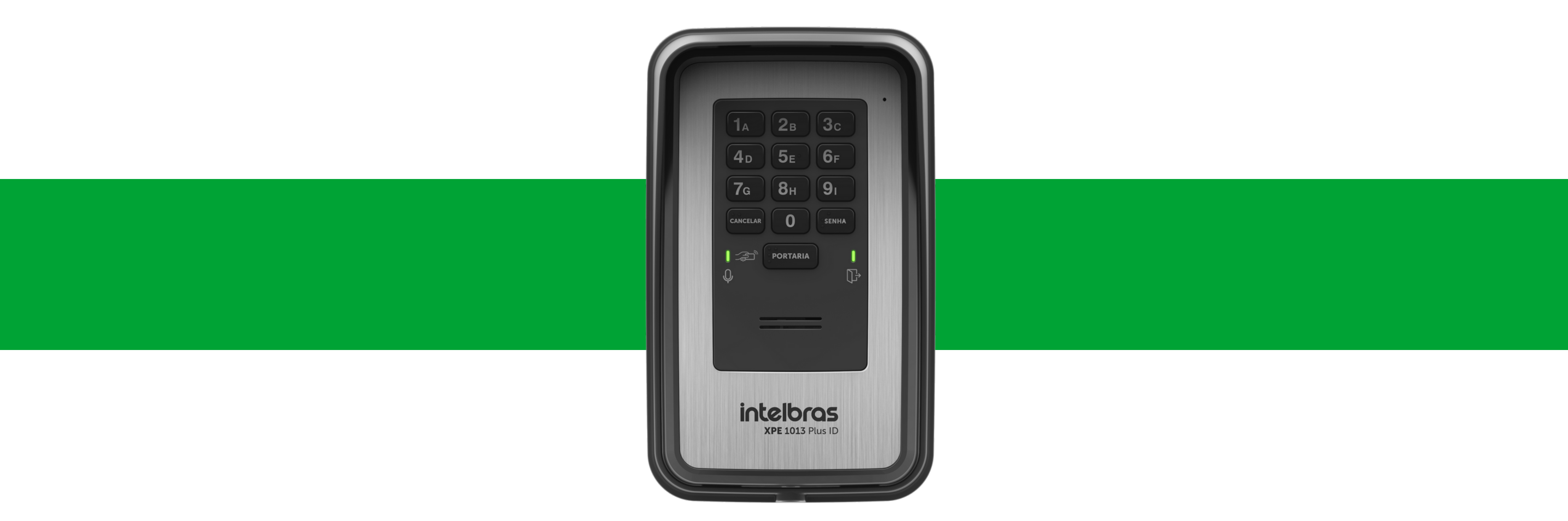

### Na página do produto clique em Suporte > Arquivos para download > Baixe o firmware correspondente ao modelo do XPE.

**Suporte a clientes:** <u>intelbras.com/pt-br/contato/suporte-tecnico/</u> Vídeo tutorial: <u>youtube.com/IntelbrasBR</u>

0 0 Ο Como realizar a programação pelo teclado dos porteiros XPE 1013 PLUS e XPE 1013 PLUS ID 0 0 0 Ο

0 Ο Ο

0 0 0

### PROCEDIMENTO DE ATUALIZAÇÃO XPE 1013 PLUS ID

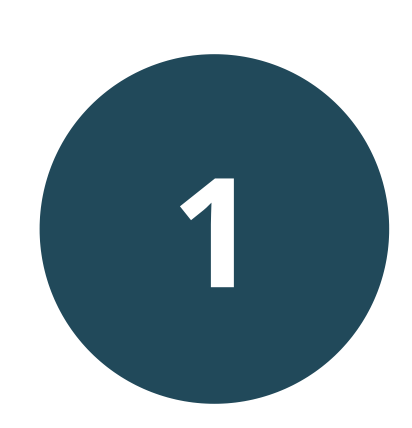

Ο

Desligue a alimentação do porteiro.

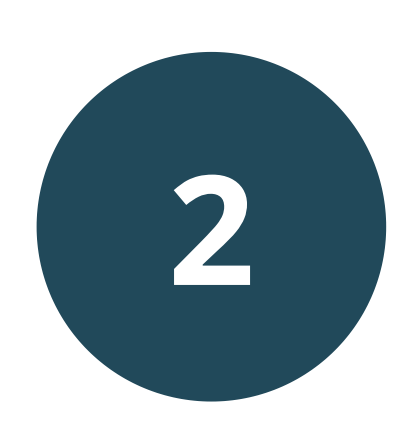

Feche o jumper BOOT na placa conforme a imagem abaixo.

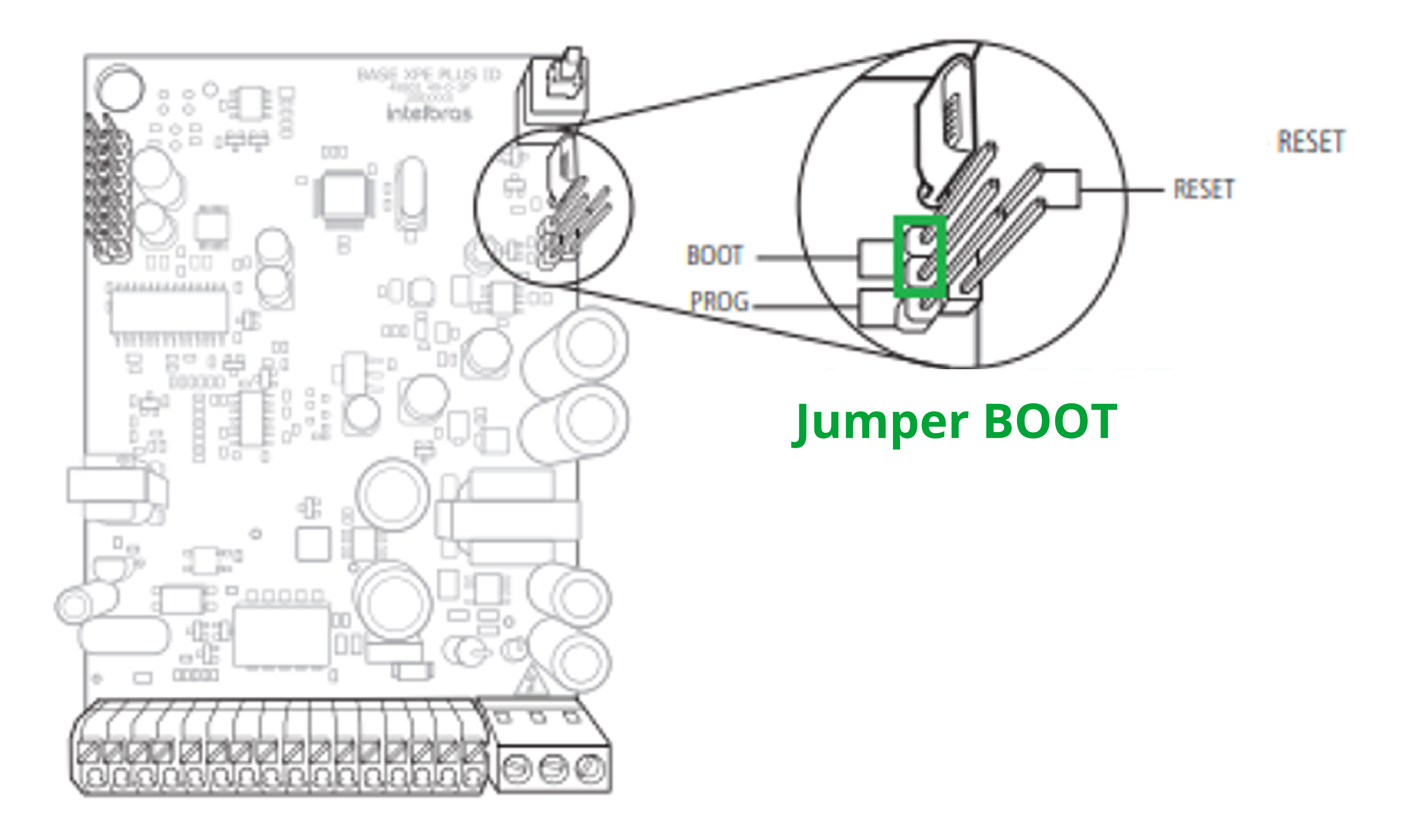

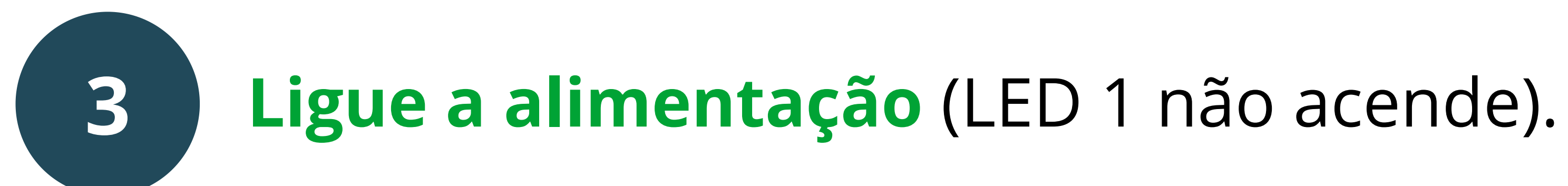

Suporte a clientes: intelbras.com/pt-br/contato/suporte-tecnico/ Vídeo tutorial: <u>youtube.com/IntelbrasBR</u>

#### 0 0 0 0

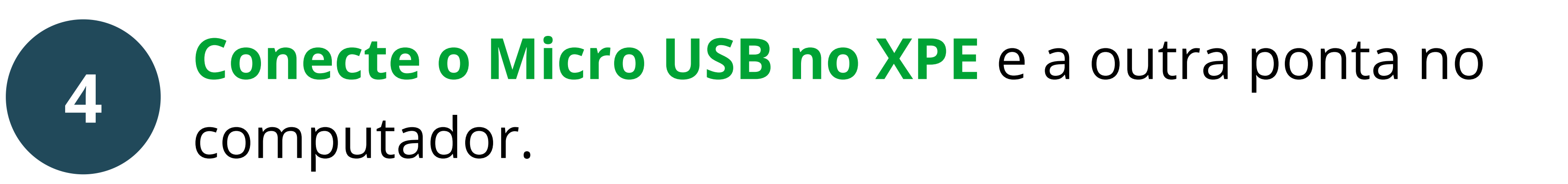

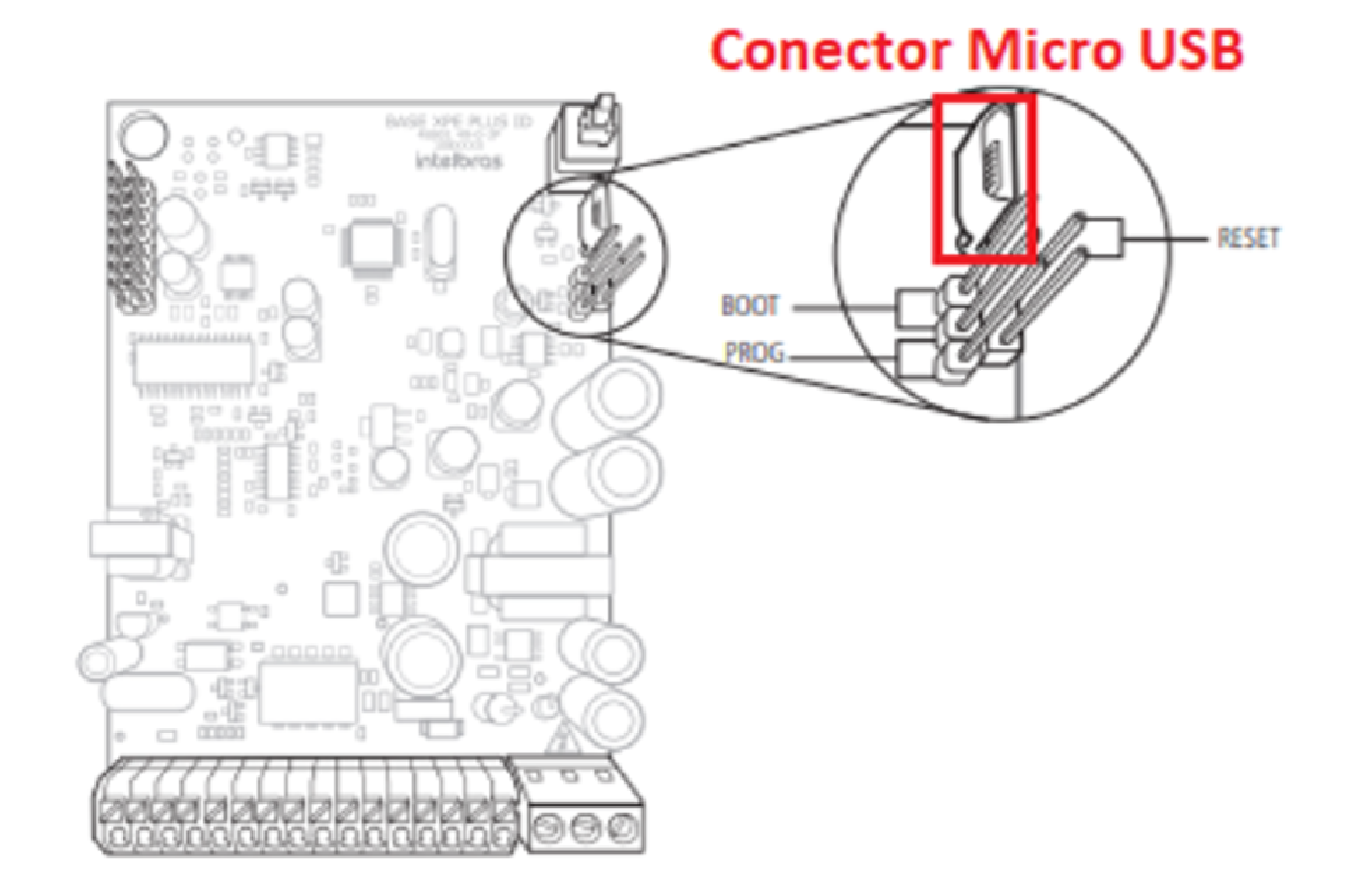

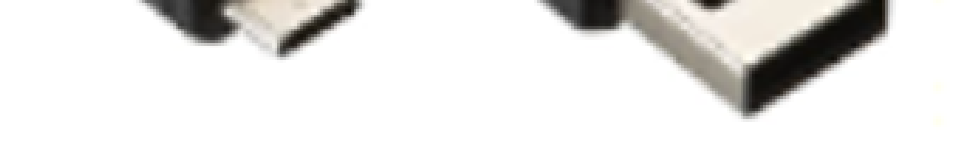

#### Cabo Micro USB

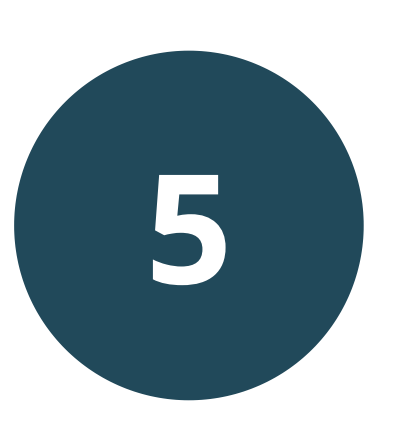

No computador, abrirá uma pasta igual a um pendrive. Selecione a opção "Abrir pasta para exibir arquivos".

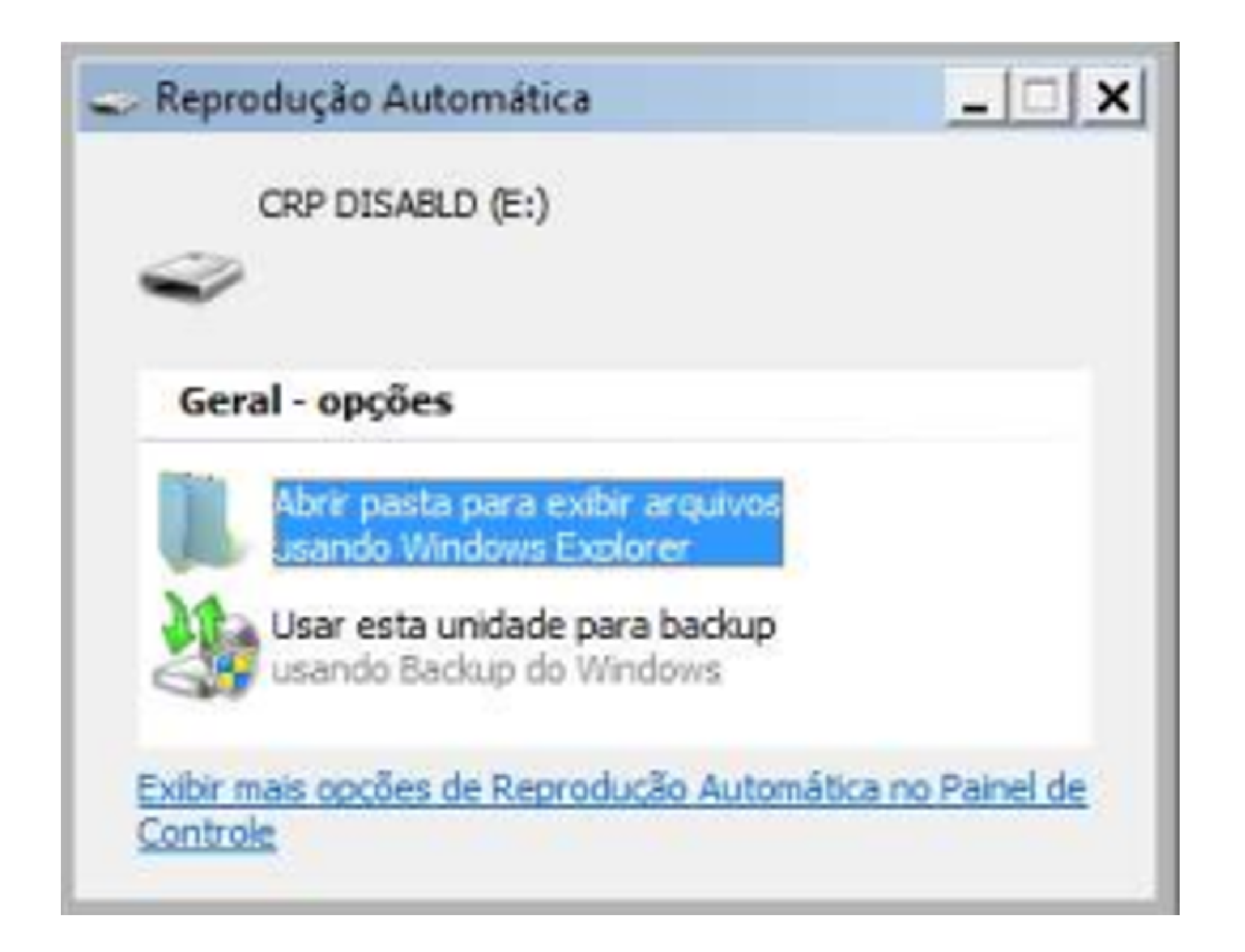

**Suporte a clientes:** <u>intelbras.com/pt-br/contato/suporte-tecnico/</u> Vídeo tutorial: <u>youtube.com/IntelbrasBR</u>

O O O O O O Como realizar a programação pelo teclado dos porteiros XPE 1013 PLUS e XPE 1013 PLUS ID

0 0 0 0

6

0

0

### Exclua o arquivo existente firmware.bin

| CRP DISABLD (E:)                 |                 |     |                    | _ 🗆 🗙       |
|----------------------------------|-----------------|-----|--------------------|-------------|
| COC - Computador - CRP DISAB     | LD (E:)         | - 🚱 | Pesquisar CRP DISA | BLD (E:)    |
| Organizar 👻 📄 Abrir 🛛 Nova pasta |                 |     |                    | HE - 🛄 🔞    |
| ☆ Favoritos                      | Nome A          |     | Data de modificaç  | Tipo        |
| 🛄 Área de Trabalho               | firmware.bin    |     | 06/02/2009 11:10   | Arquivo BIN |
| Downloads                        |                 |     |                    |             |
|                                  | Excluir Arquivo |     |                    | ×           |

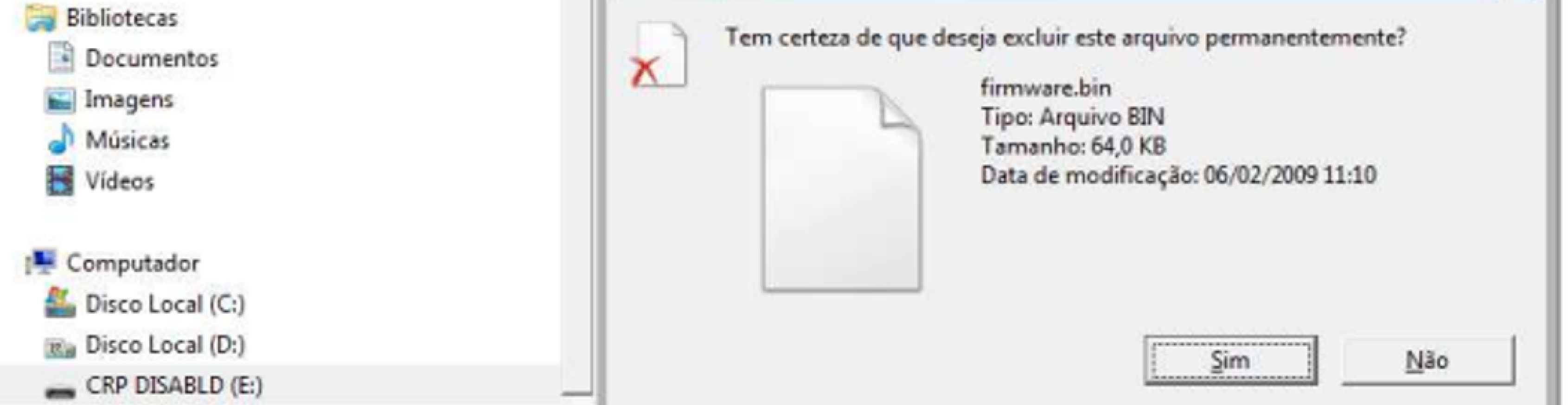

7 Copie e cole a nova versão de firmware instalada.

| CRP DISABLD (E)                                           |                                                    |
|-----------------------------------------------------------|----------------------------------------------------|
| COC - Computador - CRP DISABLD (E)                        | 👻 🔛 Pesquisar CRP DISABLD (E:)                     |
| Organizar • Compartilhar.com • Nova pasta                 | )# • 🔳 🕢                                           |
| Favoritos  Favoritos  Area de Trabalho  Downloads  Locais | Data de modificaç Tipo 1<br>Esta pasta está vazia. |

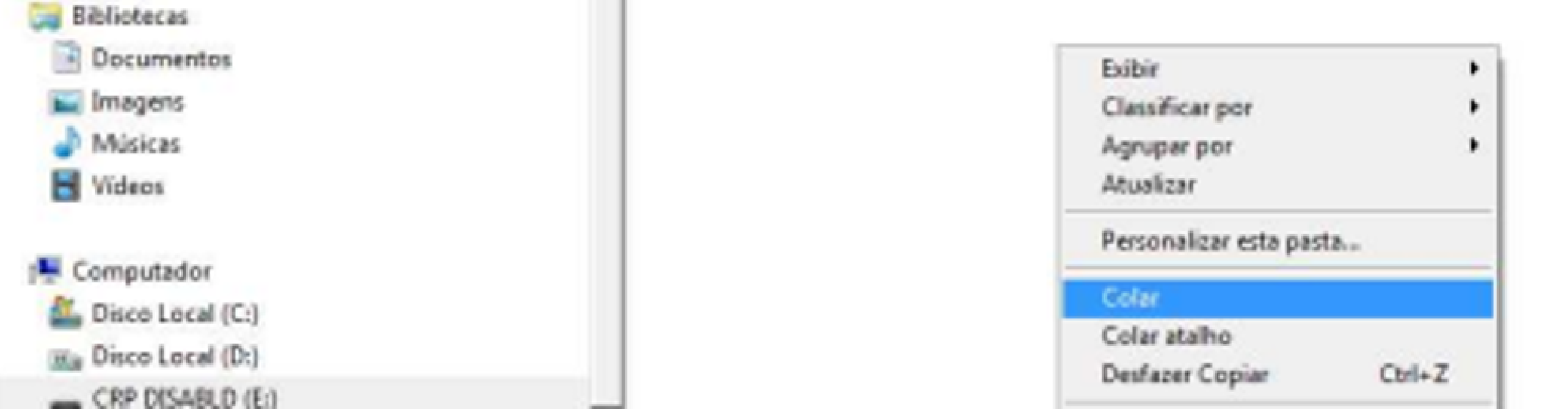

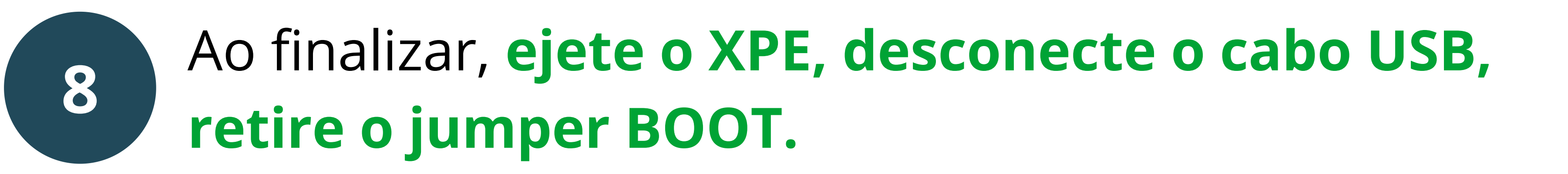

**Suporte a clientes:** <u>intelbras.com/pt-br/contato/suporte-tecnico/</u> Vídeo tutorial: <u>youtube.com/IntelbrasBR</u>

#### (48) 2106 0006 | Segunda a sexta: 8h às 20h | Sábado: 8h às 18h

 $\cdot$ 

Como realizar a programação pelo teclado dos porteiros XPE 1013 PLUS e XPE 1013 PLUS ID

#### 0 0 0 0

 $\bigcirc$ 

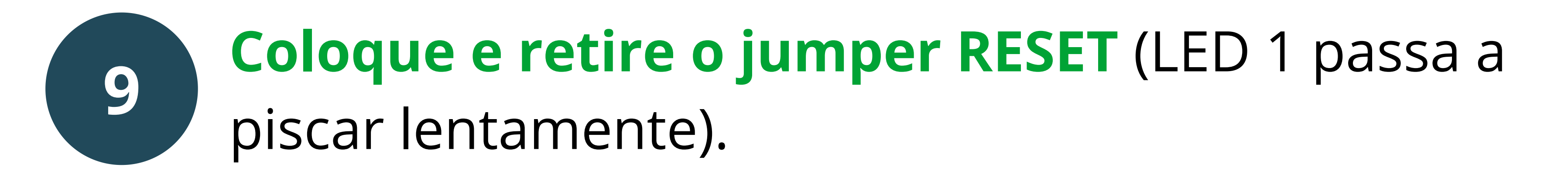

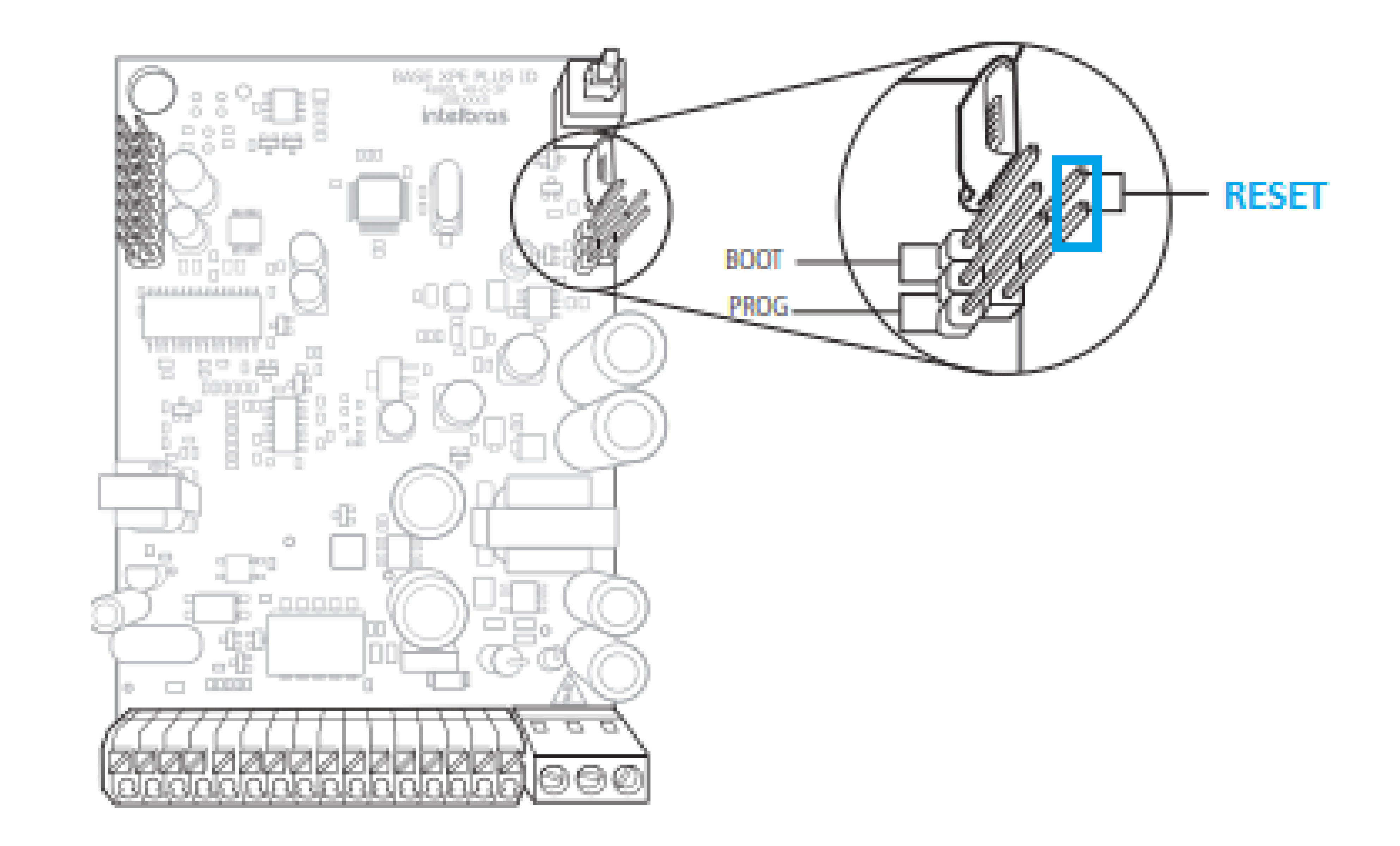

Suporte a clientes: intelbras.com/pt-br/contato/suporte-tecnico/ Vídeo tutorial: <u>youtube.com/IntelbrasBR</u>

#### (48) 2106 0006 | Segunda a sexta: 8h às 20h | Sábado: 8h às 18h

 $\cdot$ 

0 0 0 0 Como realizar a programação pelo teclado dos porteiros XPE 1013 PLUS e XPE 1013 PLUS ID 0 0 0 0

0 0 Ο Ο

0 0 0 0

### PROCEDIMENTO DE ATUALIZAÇÃO XPE 1013 PLUS

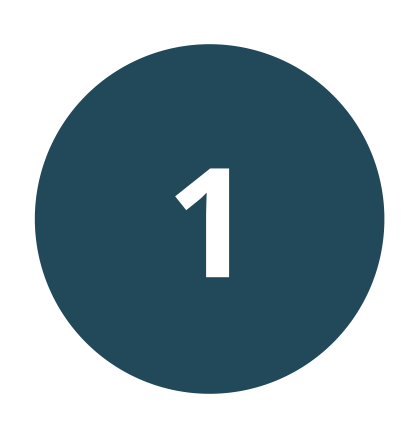

Desligue a alimentação do porteiro.

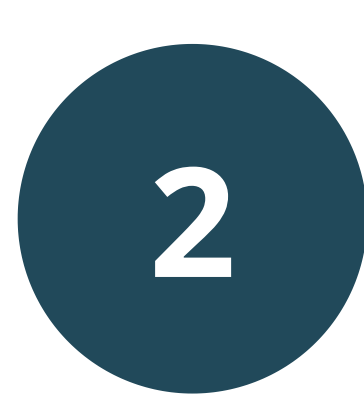

Feche o jumper BOOT na placa conforme a imagem abaixo.

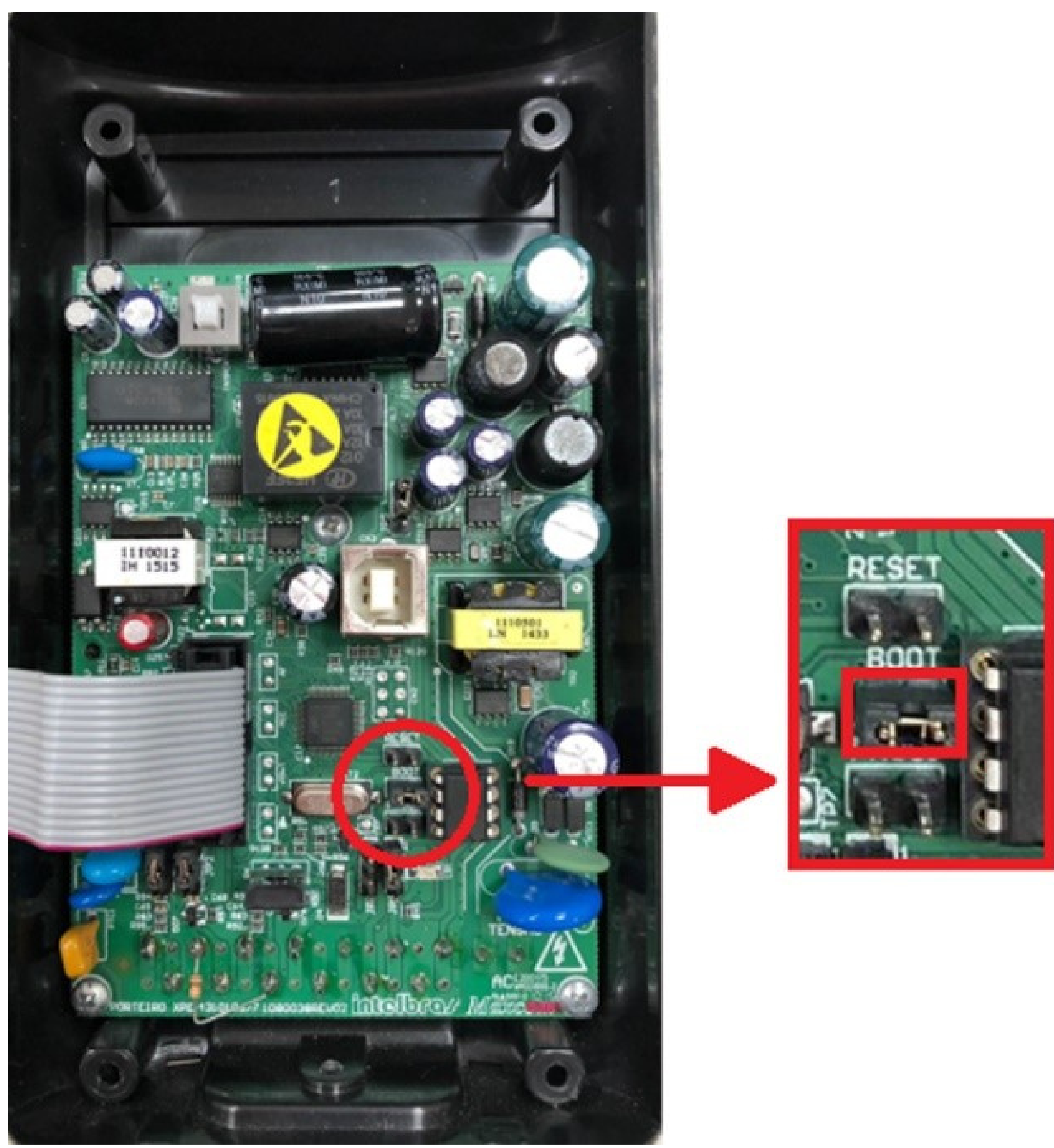

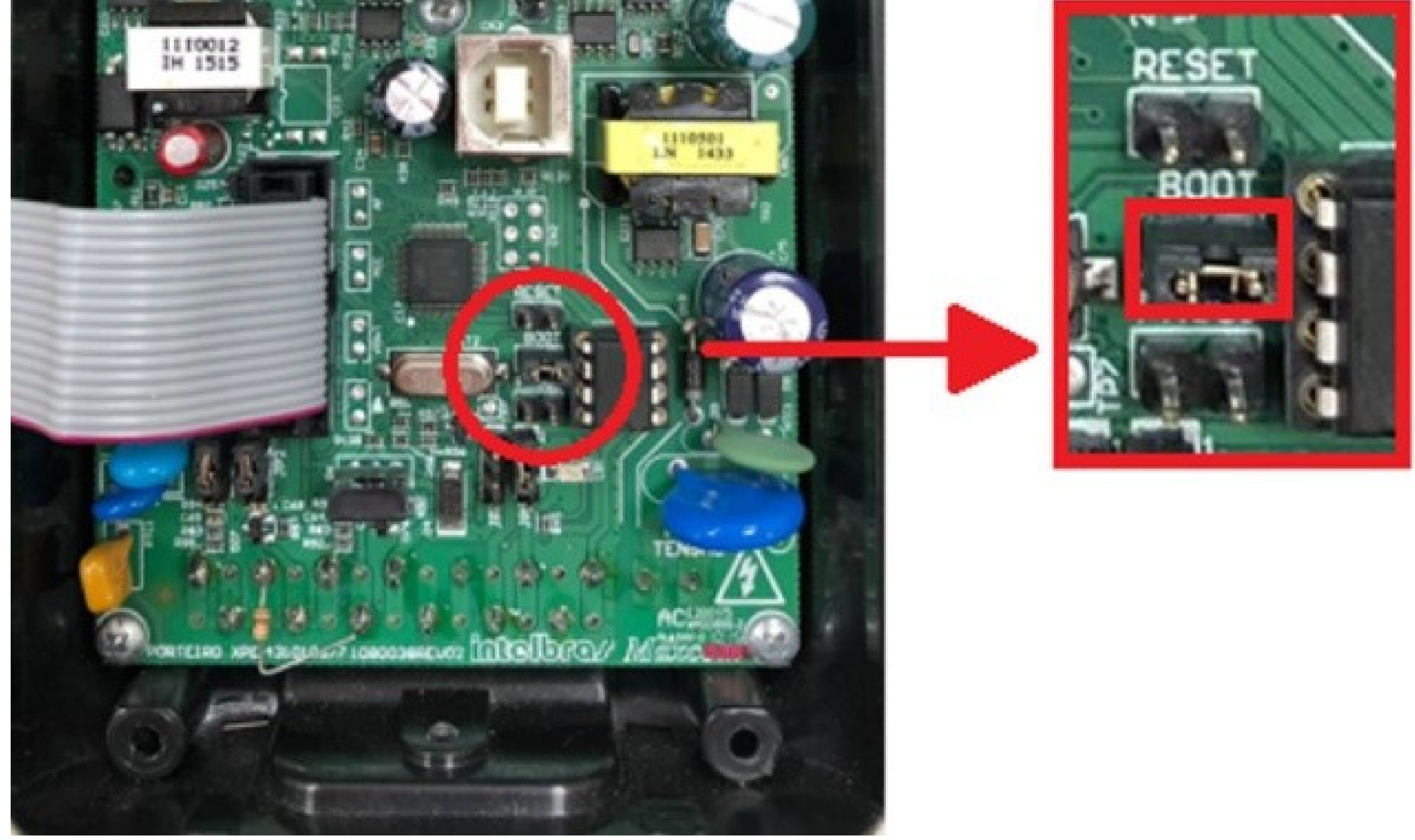

#### Suporte a clientes: <u>intelbras.com/pt-br/contato/suporte-tecnico/</u> Vídeo tutorial: <u>youtube.com/IntelbrasBR</u>

0 Como realizar a programação pelo teclado dos porteiros XPE 1013 PLUS e XPE 1013 PLUS ID 0  $\bigcirc$ 

#### Ο Ο

 $\bigcirc$ 

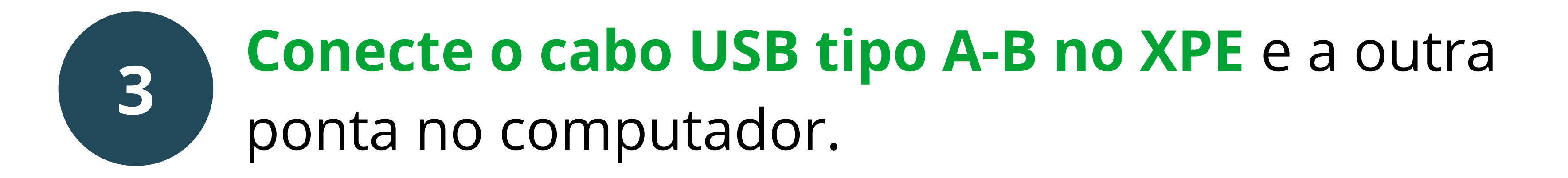

Conector USB

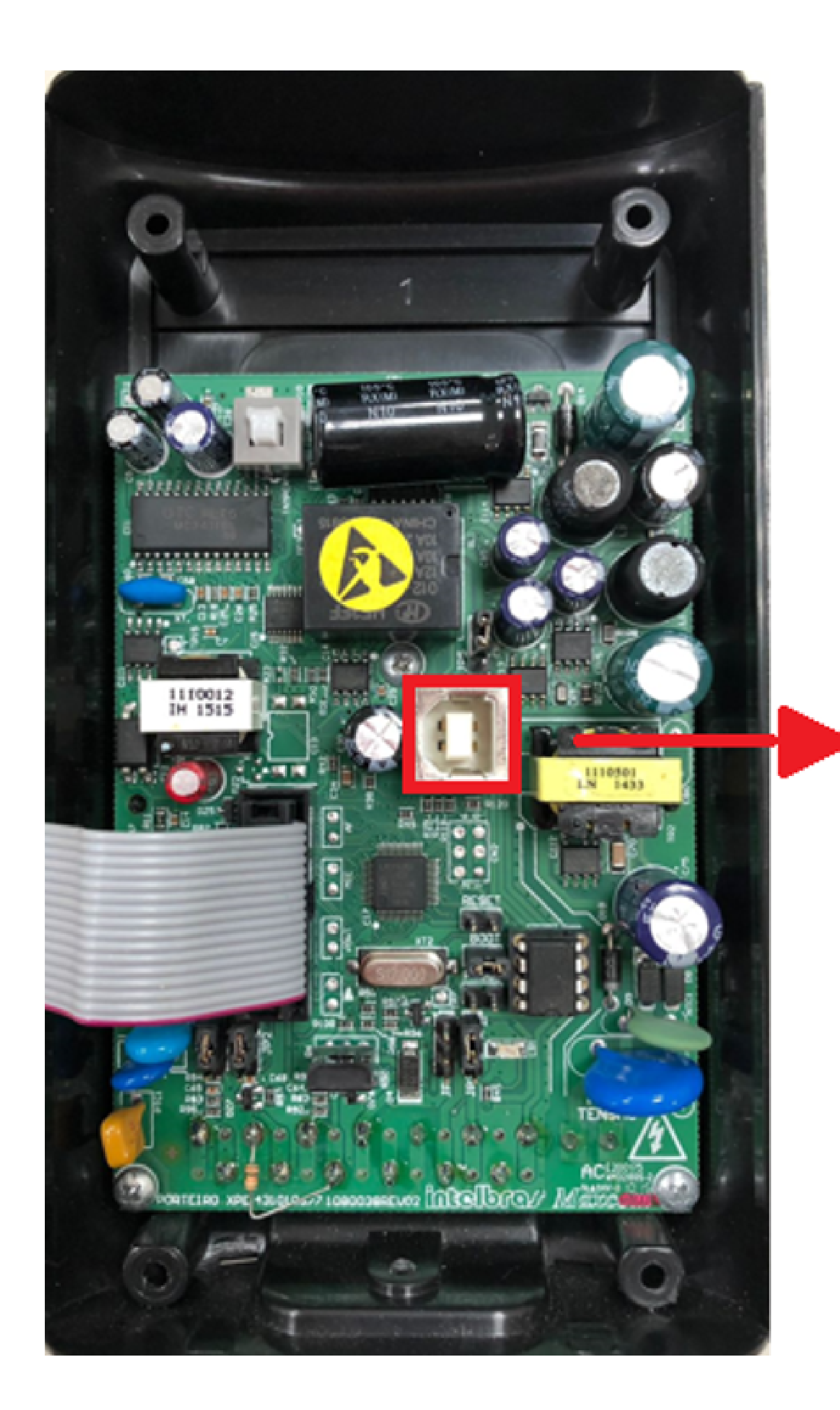

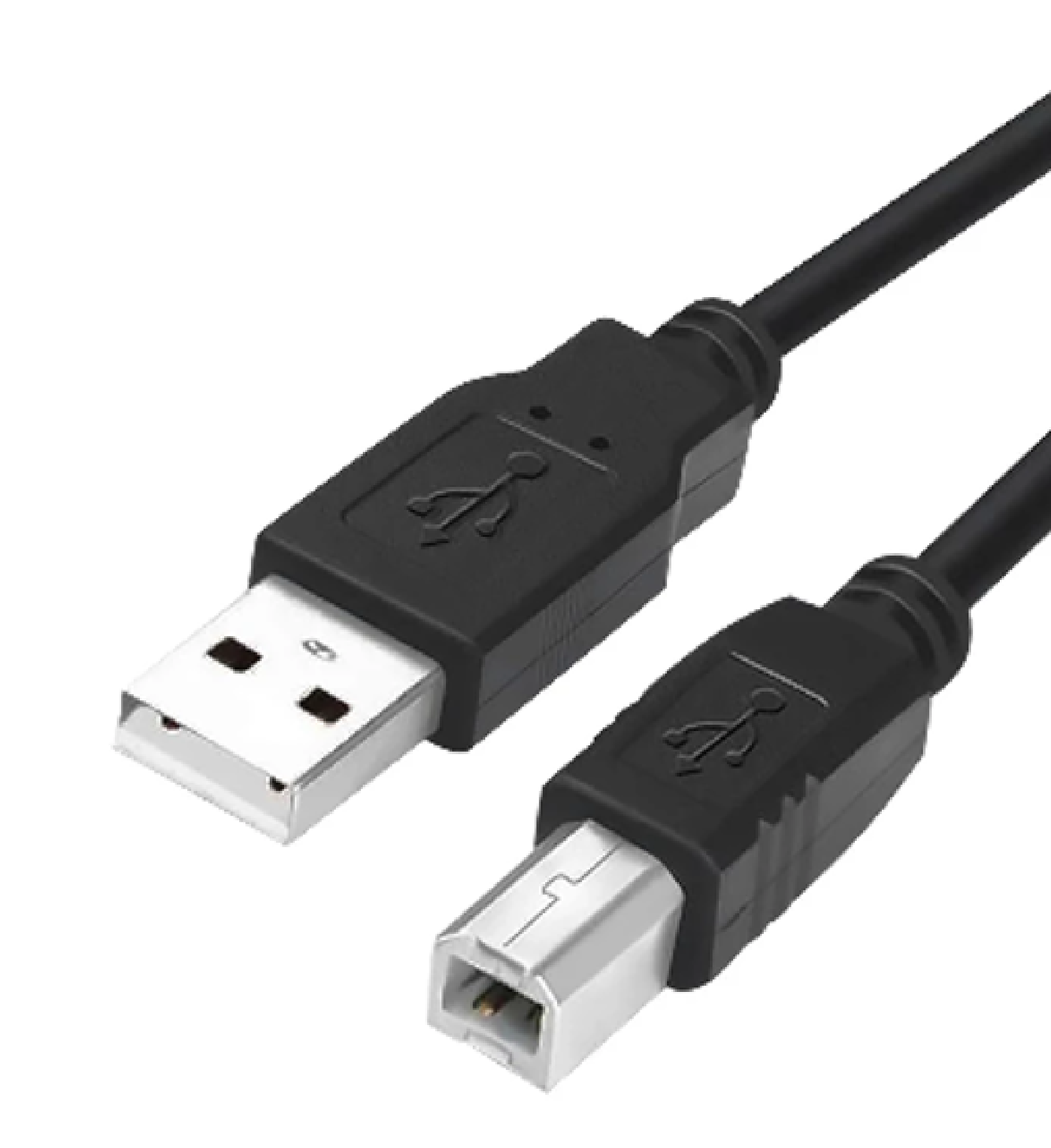

#### **Cabo USB do tipo A-B**

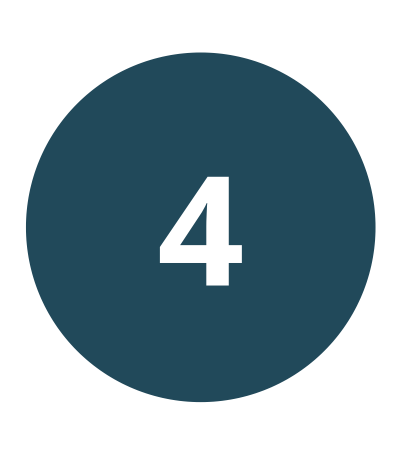

No computador, abrirá uma pasta igual a um pendrive. Selecione a opção "Abrir pasta para exibir arquivos".

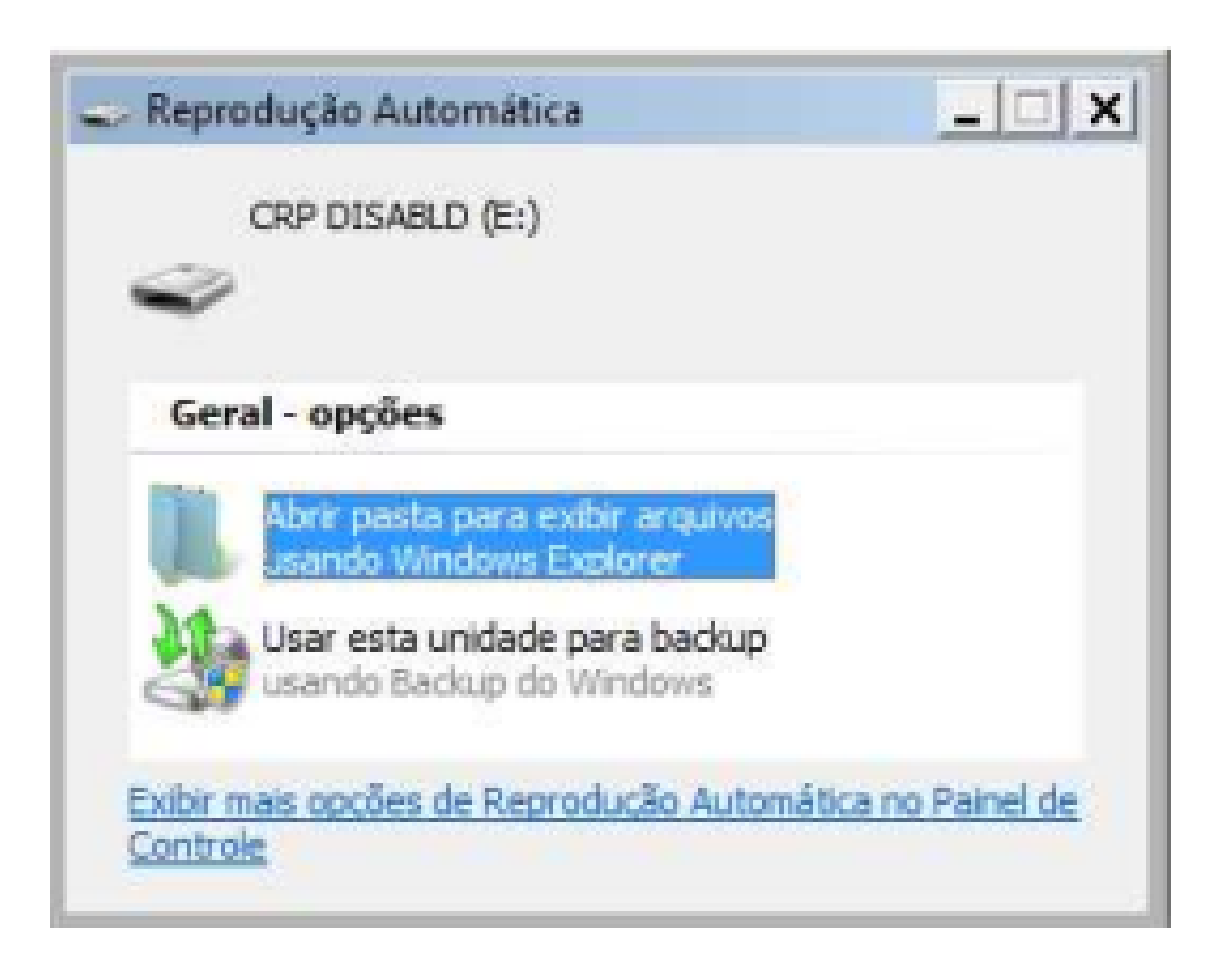

#### Suporte a clientes: intelbras.com/pt-br/contato/suporte-tecnico/ Vídeo tutorial: <u>youtube.com/IntelbrasBR</u>

 O O O O O Como realizar a programação pelo teclado dos porteiros XPE 1013 PLUS e XPE 1013 PLUS ID

0 0 0 0

5

0

0

#### Exclua o arquivo existente firmware.bin

| CRP DISABLD (E:)                                                        |                 |                                | _ <u>_ ×</u> | ۲ |
|-------------------------------------------------------------------------|-----------------|--------------------------------|--------------|---|
| COC - Computador - CRP DISABI                                           | .D (E:)         | + 🔯 Pesquisar CRP DISA         | BLD (E:)     | 2 |
| Organizar 👻 📄 Abrir 🛛 Nova pasta                                        |                 |                                | 8= • 🔟 🔞     |   |
| 🚖 Favoritos                                                             | Nome +          | Data de modificaç              | Tipo         | 1 |
| <ul> <li>Área de Trabalho</li> <li>Downloads</li> <li>Locais</li> </ul> | firmware.bin    | 06/02/2009 11:10               | Arquivo BIN  |   |
| <b>Bibliotecas</b>                                                      | Excluir Arquivo | uir arta arquisco narmananteme | × 1          |   |

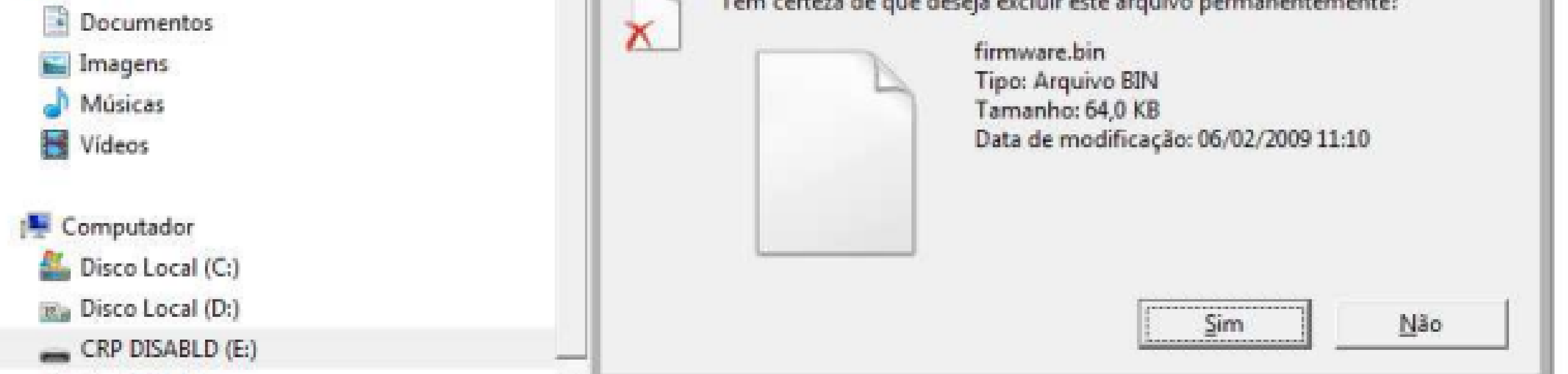

6 Copie e cole a nova versão de firmware instalada.

| CRP DISABLD (E)                                      |           |                                             | _   D    | × |
|------------------------------------------------------|-----------|---------------------------------------------|----------|---|
| CO - Computador - CRP DISA                           | BLD (E:)  | 👻 🛄 🛛 Pesquisar CRP DISA                    | 8LD (E:) | 2 |
| Organizar • Compartilhar.com • No                    | iva pasta |                                             | 第 • 🖬 🌘  | 0 |
| Favoritos<br>Area de Trabalho<br>Downloads<br>Locais | Nome +    | Data de modificaç<br>Esta pasta está vazia. | Tipo     | 1 |
| Bibliotecas                                          |           |                                             |          |   |

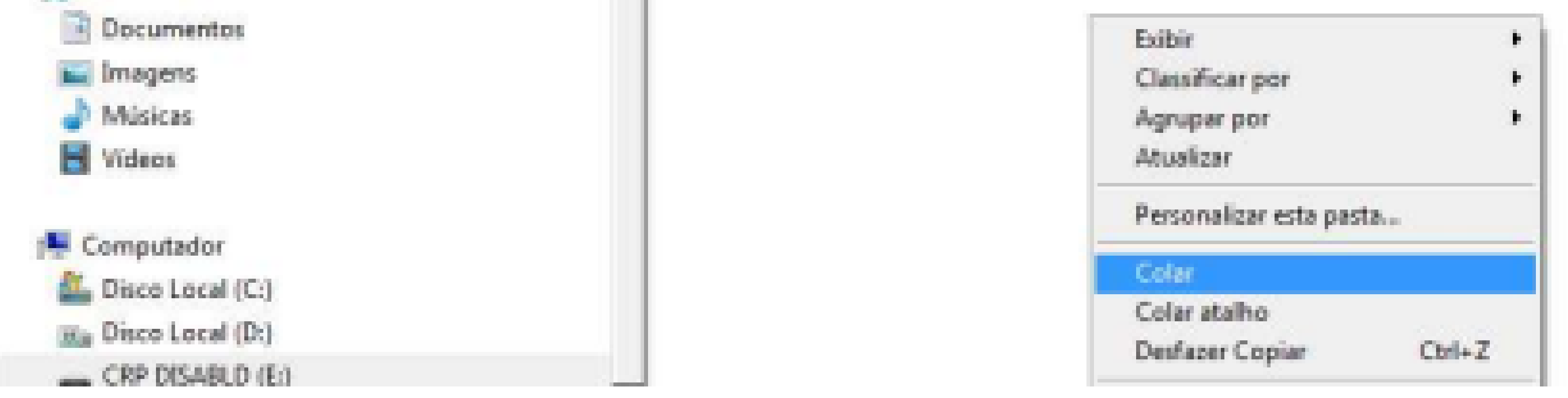

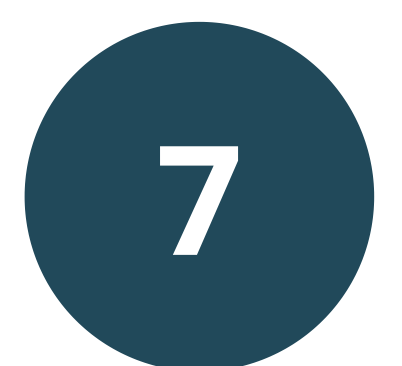

### Ao finalizar, **ejete o XPE, desconecte o cabo USB, retire o jumper BOOT.**

**Suporte a clientes:** <u>intelbras.com/pt-br/contato/suporte-tecnico/</u> Vídeo tutorial: <u>youtube.com/IntelbrasBR</u>

Como realizar a programação pelo teclado dos 0  $\bigcirc$ porteiros XPE 1013 PLUS e XPE 1013 PLUS ID 0 O  $\bigcirc$ 

Ο Ο  $\bigcirc$ 

 $\mathbf{O}$ 

0

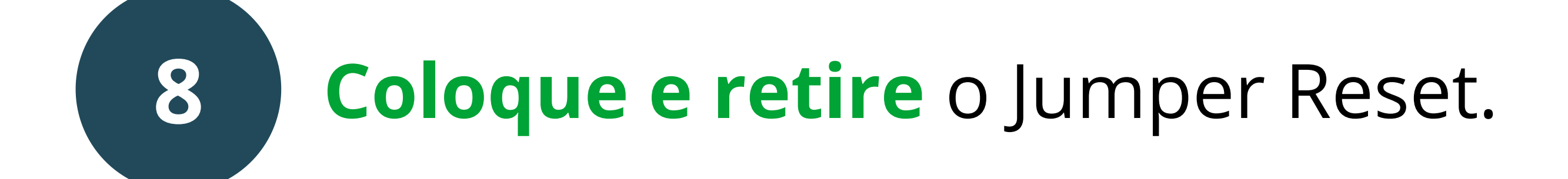

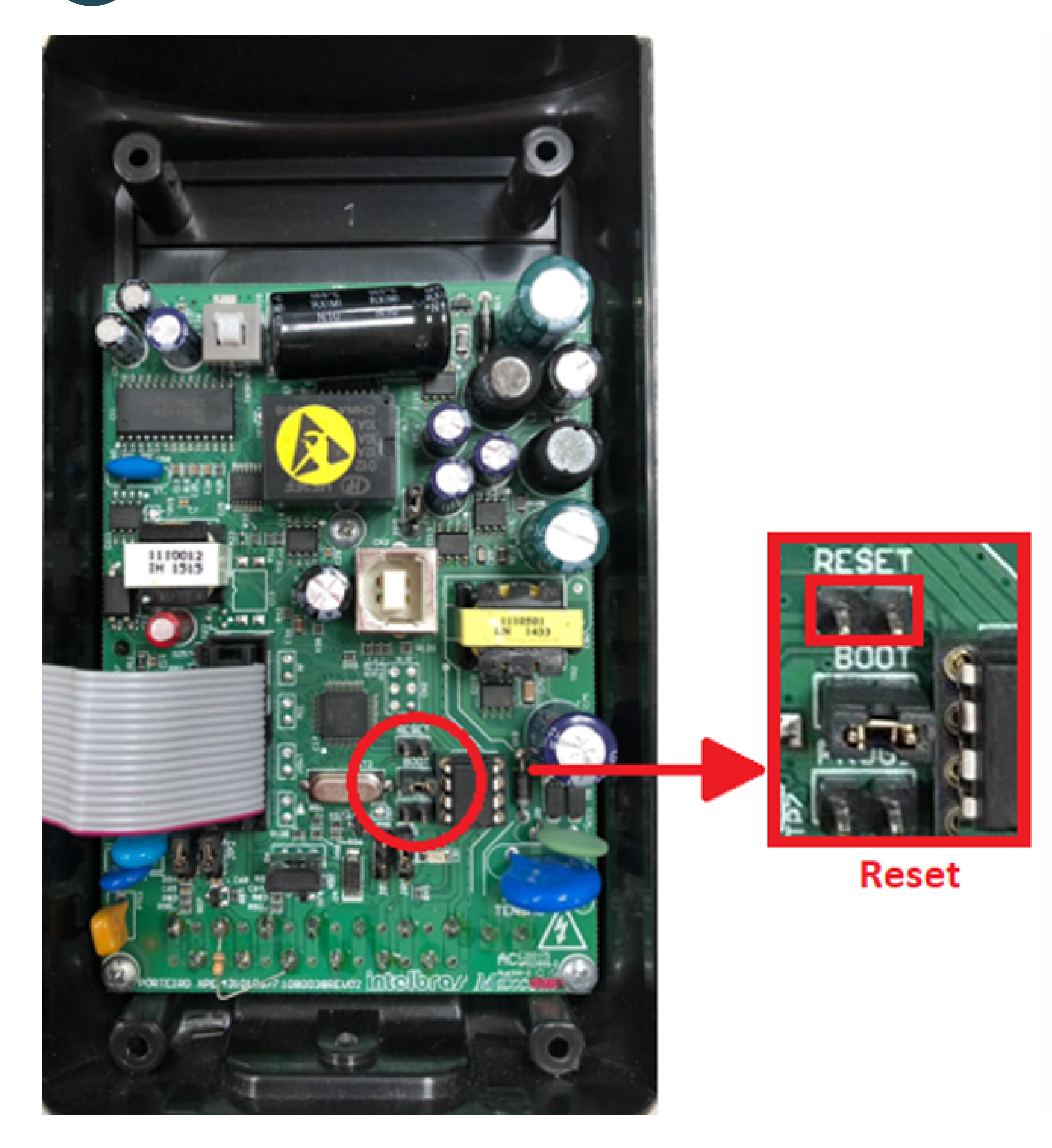

#### Suporte a clientes: <u>intelbras.com/pt-br/contato/suporte-tecnico/</u> Vídeo tutorial: <u>youtube.com/IntelbrasBR</u>

0 0 0 0 Como realizar a programação pelo teclado dos porteiros XPE 1013 PLUS e XPE 1013 PLUS ID 0 0 0 0

0 0 0  $\mathbf{O}$ 

### <u>CADASTRANDO AS NUMERAÇÕES FLEXÍVEIS NO</u>

### PORTEIRO ELETRÔNICO VINCULANDO O NÚMERO

#### DE CELULAR/FIXO AO NÚMERO DE APARTAMENTO/CASA

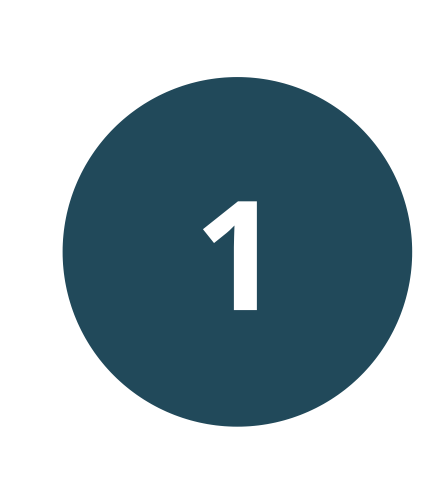

Entre em comunicação com a interface celular ligando de um aparelho telefone para o número do chip conectado a ela.

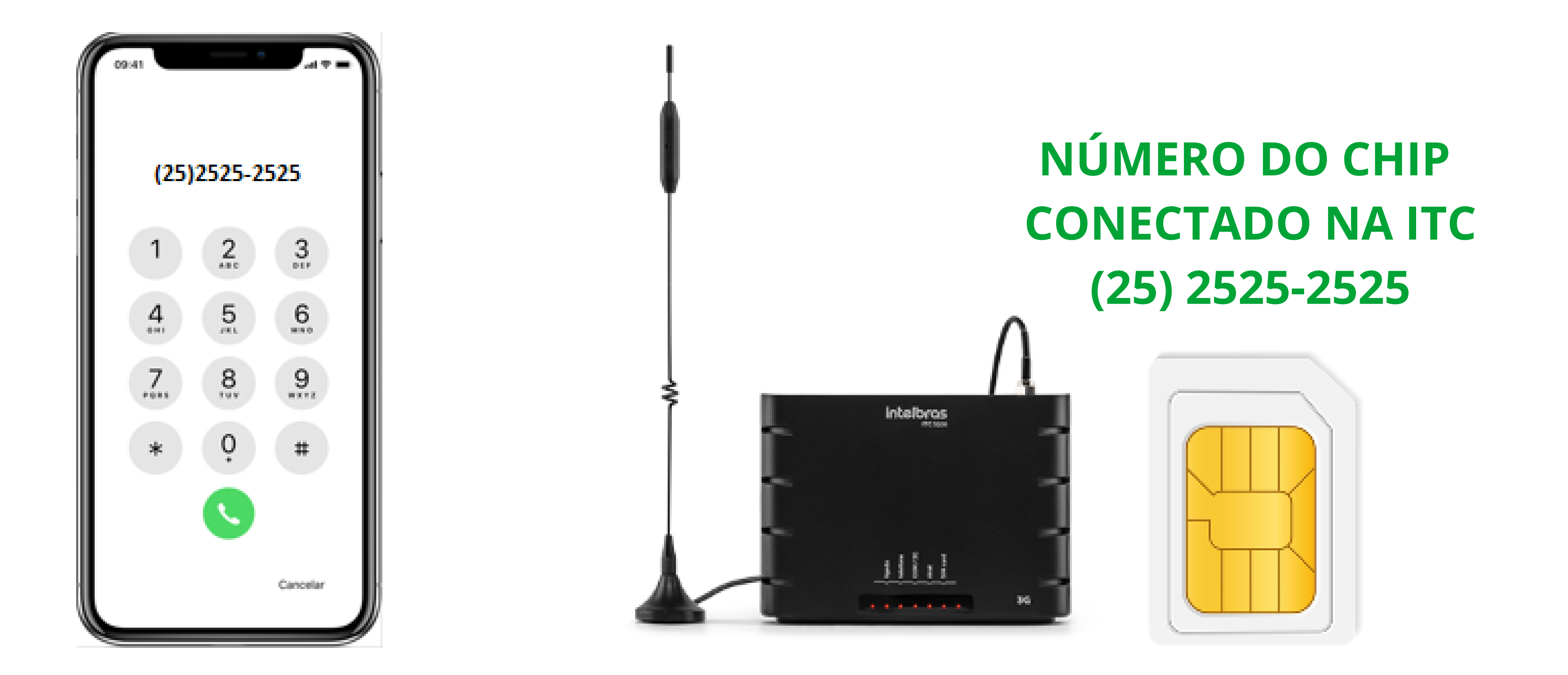

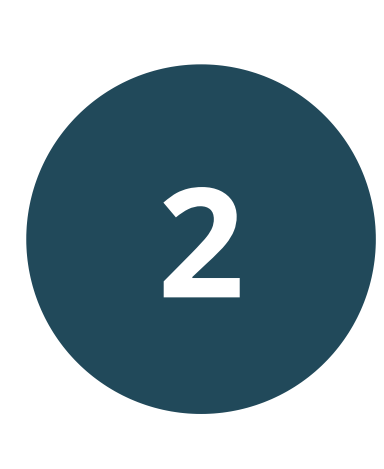

O XPE atenderá com dois bipes longos. Coloque o celular no mudo e disque o comando para habilitar o modo de programação pelo teclado do XPE:

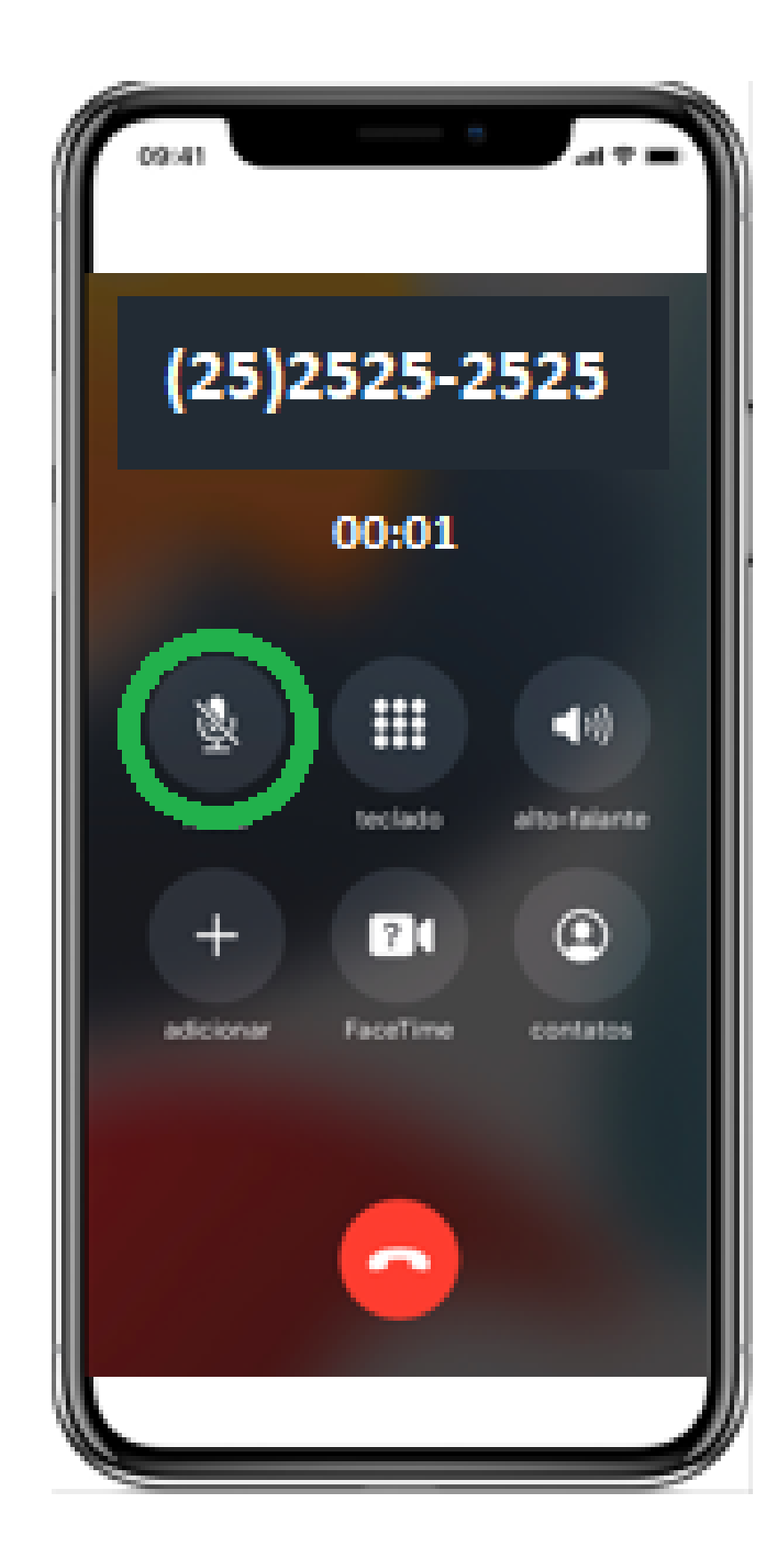

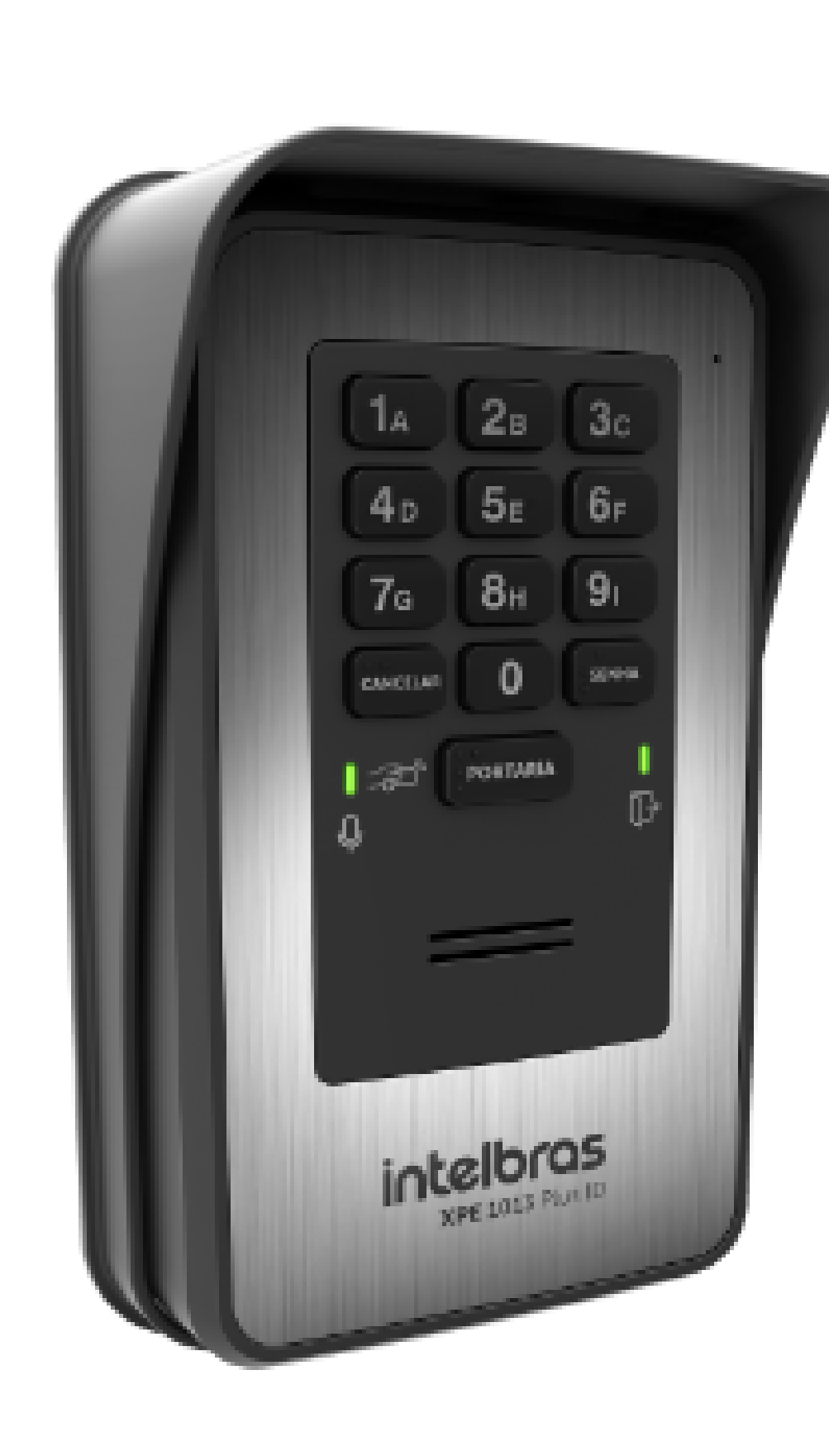

#7992## (O porteiro confirmará a programação com dois bipes).

#### Suporte a clientes: intelbras.com/pt-br/contato/suporte-tecnico/ Vídeo tutorial: <u>youtube.com/IntelbrasBR</u>

Como realizar a programação pelo teclado dos porteiros XPE 1013 PLUS e XPE 1013 PLUS ID

0 0 0 0

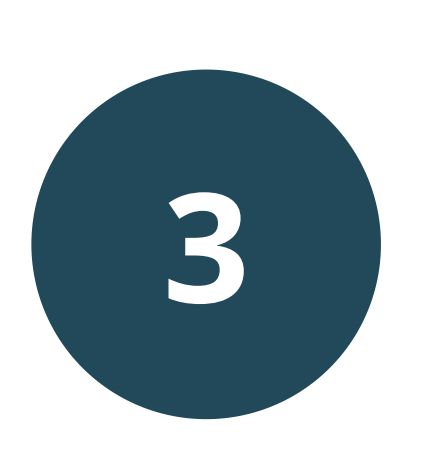

 $\mathbf{O}$ 

**Encerre a ligação**, pois agora todas as programações devem ser realizadas através do teclado do porteiro XPE.

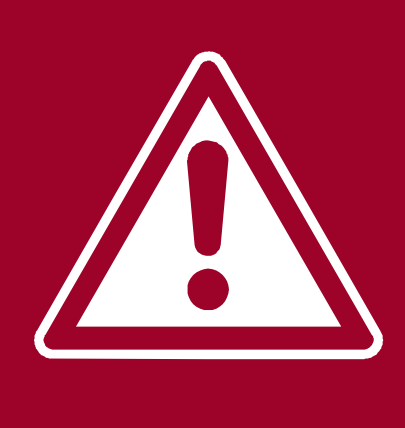

Nas programações pelo teclado do XPE, o **#** equivale a tecla **SENHA** do porteiro e o **\*** equivale a tecla **PORTARIA.** 

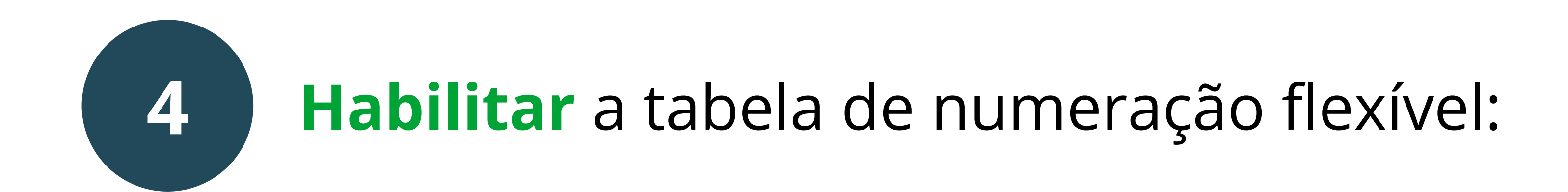

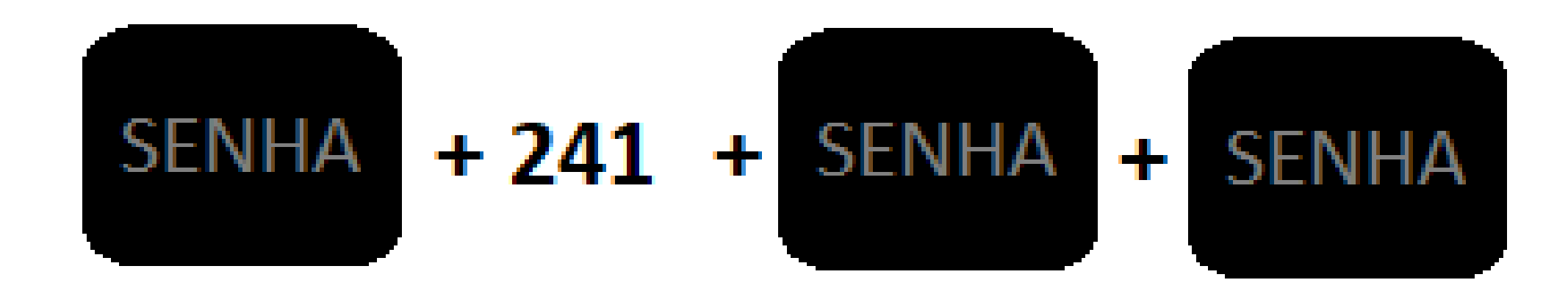

### (Se aprogramação estiver correta, o XPE sinalizará com dois bipes longos).

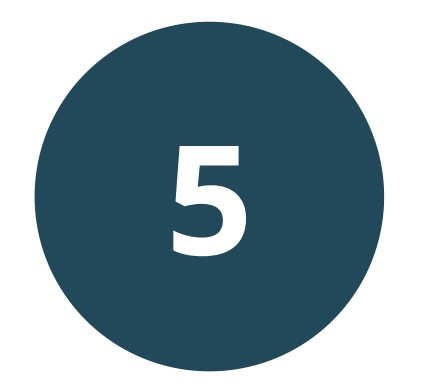

**Desabilitar** o prefixo de chamadas, caso tenha sido configurado.

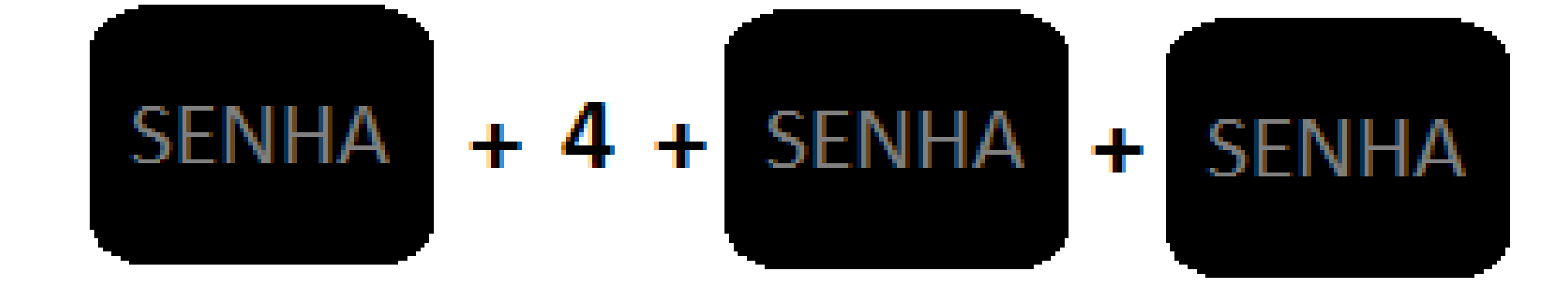

## (Se aprogramação estiver correta, o XPE sinalizará com dois bipes longos).

Suporte a clientes: <u>intelbras.com/pt-br/contato/suporte-tecnico/</u> Vídeo tutorial: <u>youtube.com/IntelbrasBR</u>

Como realizar a programação pelo teclado dos porteiros XPE 1013 PLUS e XPE 1013 PLUS ID

0 0 0 0

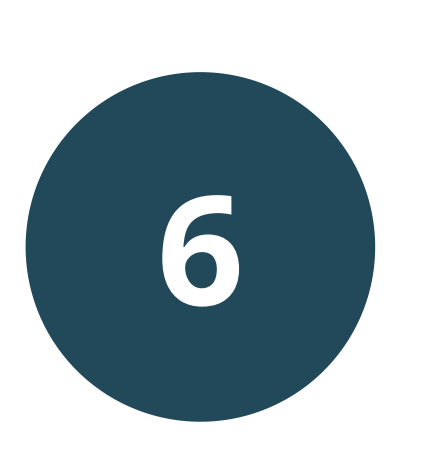

0

**Associar** os números físicos, que serão digitados no XPE, para discarem para os números flexíveis, através da interface celular:

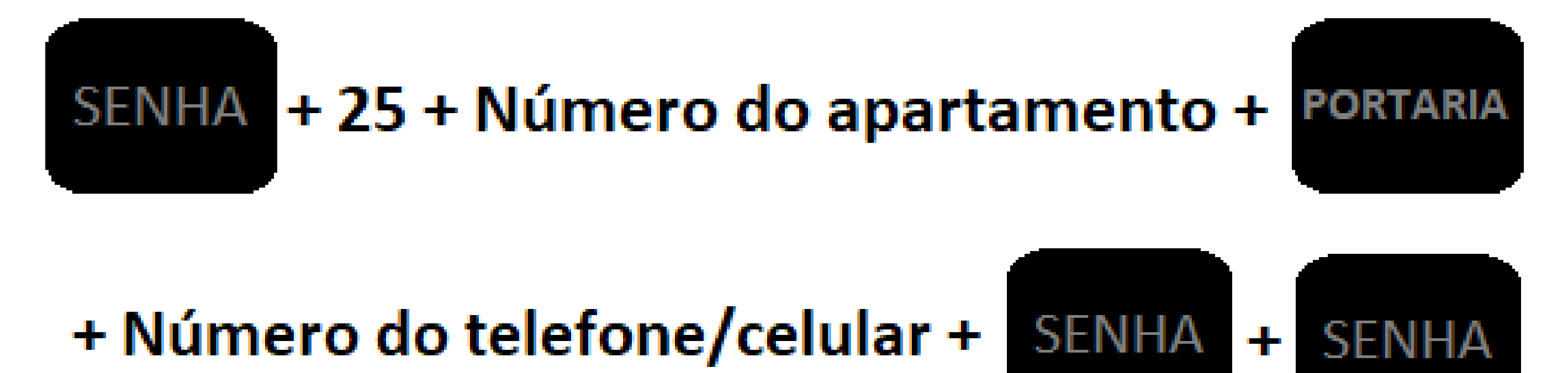

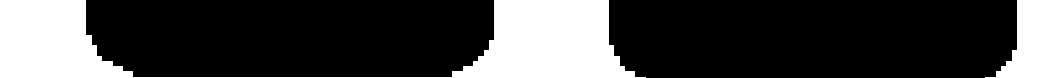

## (Se aprogramação estiver correta, o XPE sinalizará com dois bipes longos).

## **EXEMPLO** SENHA + 25 + 101 + PORTARIA + 4821060006 + SENHA + SENHA.

No exemplo acima, ao digitar o número **101** no teclado do **XPE**, o porteiro realizará uma ligação para o número 48 2106 0006, saindo através do **CHIP** usado na interface celular. Esta programação deve ser realizada para todos os apartamentos, apenas **alterando o seu número e o do celular atendedor.** 

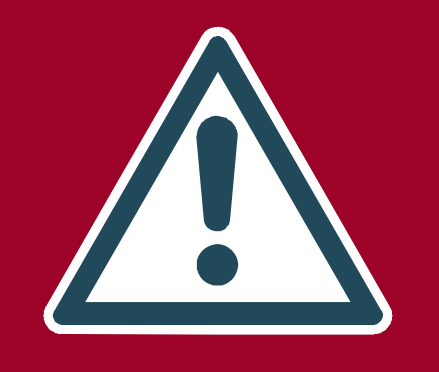

Suporte a clientes: intelbras.com/pt-br/contato/suporte-tecnico/ Vídeo tutorial: youtube.com/IntelbrasBR

 O O O O O Como realizar a programação pelo teclado dos porteiros XPE 1013 PLUS e XPE 1013 PLUS ID

#### 0 0 0 0

0

**Configurar o número a ser discado** pela tecla portaria.

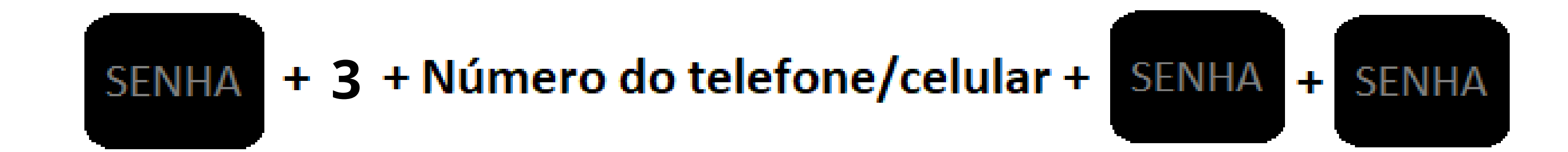

(Se aprogramação estiver correta, o XPE sinalizará com dois bipes longos).

#### **EXEMPLO** SENHA + 3 + 999887766 + SENHA + SENHA.

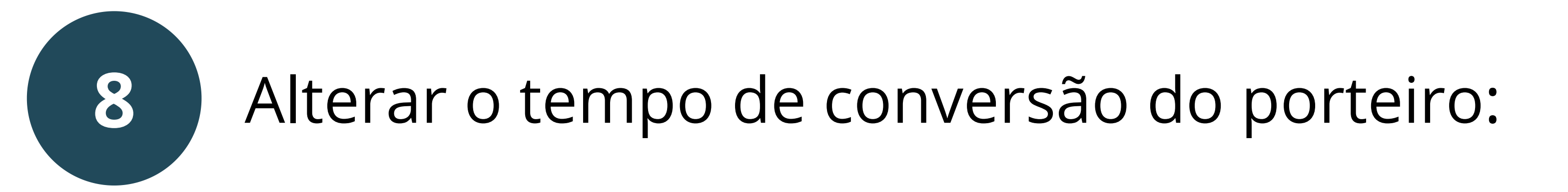

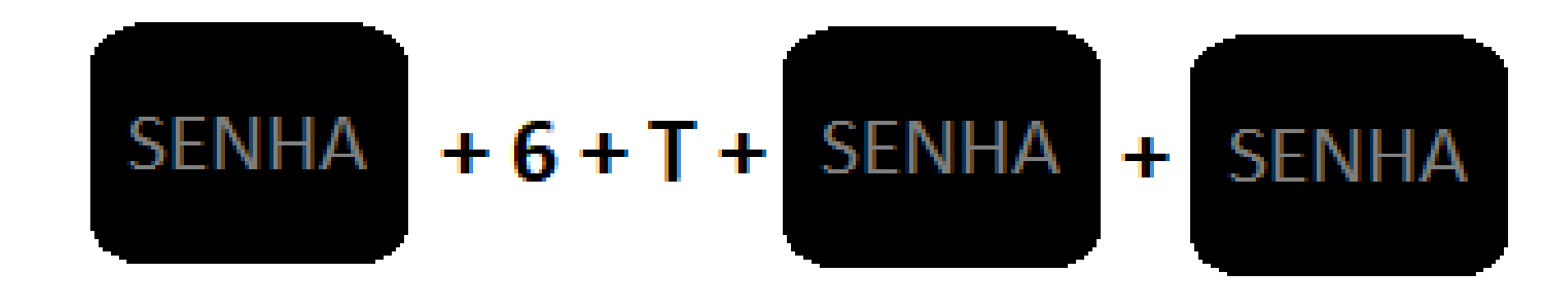

Onde T é o tempo de conversação de 0 a 9, múltiplo de 30 segundos (padrão de fábrica: 3 [90 segundos]).

#### (Se aprogramação estiver correta, o

**XPE sinalizará com dois bipes longos).** 

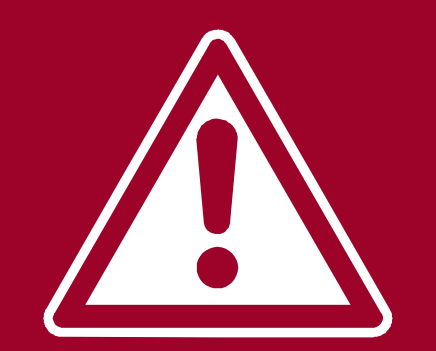

O XPE sairá do modo de programação via teclado de duas maneiras:

Automaticamente após um tempo de inatividade, que é o mesmo tempo configurado de conversação.

2 Pressionando a tecla **CANCELAR/ANULAR** em qualquer momento.

**Suporte a clientes:** <u>intelbras.com/pt-br/contato/suporte-tecnico/</u> Vídeo tutorial: <u>youtube.com/IntelbrasBR</u>

0 0 0 Como realizar a programação pelo teclado dos porteiros XPE 1013 PLUS e XPE 1013 PLUS ID 0 0 0 0

Ο Ο  $\bigcirc$ 

0 0 0

Ο

### EXEMPLO DE LIGAÇÃO ENTRE OS

#### **PORTEIROS E AS INTERFACES CELULARES**

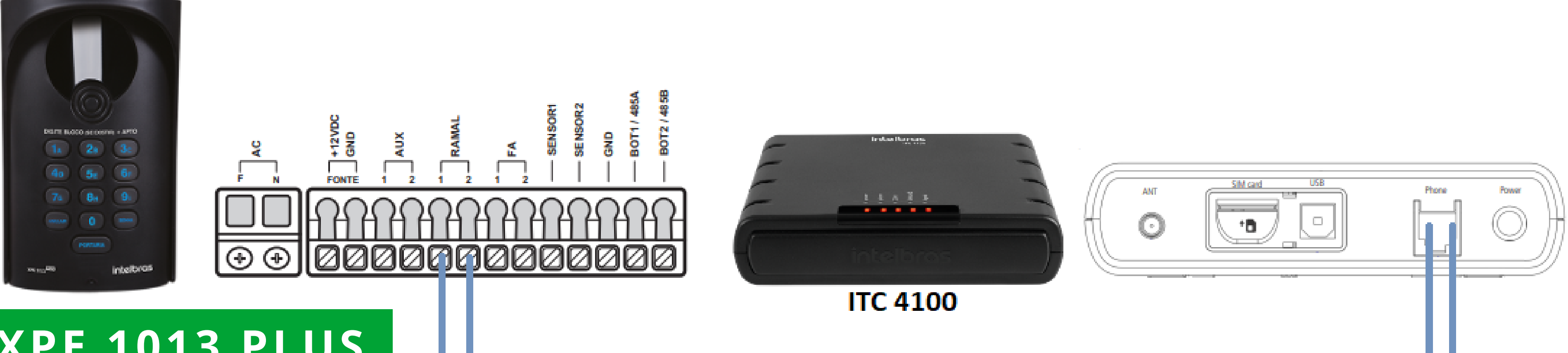

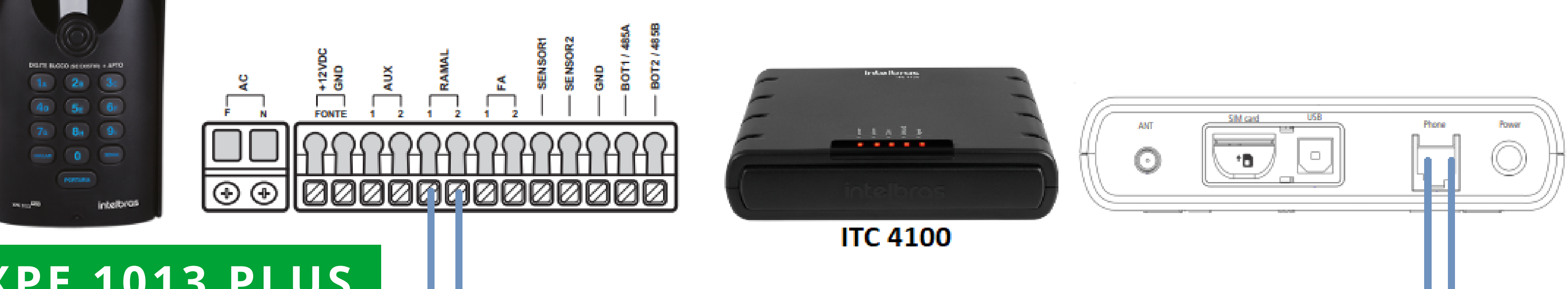

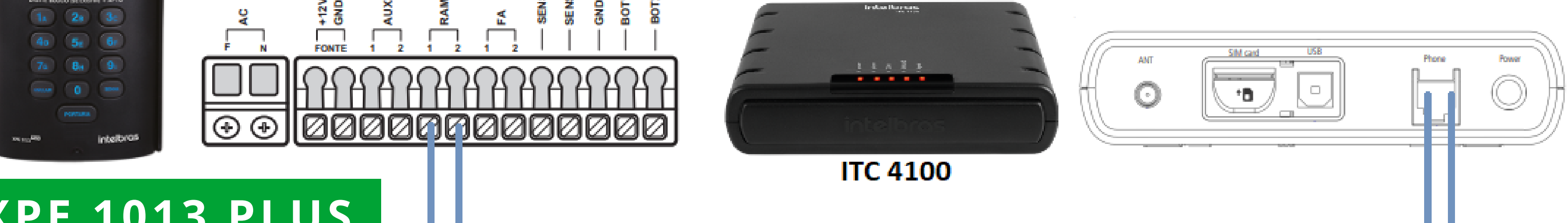

| ANT | SIM card USB | Phone | Power |
|-----|--------------|-------|-------|
| 1   |              | пп    | _     |

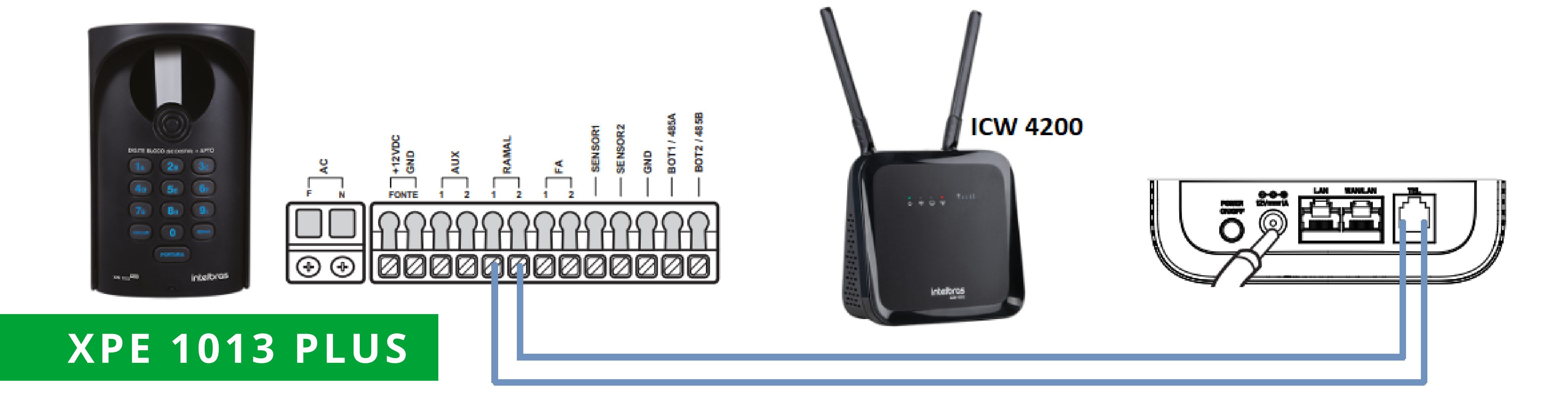

#### XPE 1013 PLUS ID

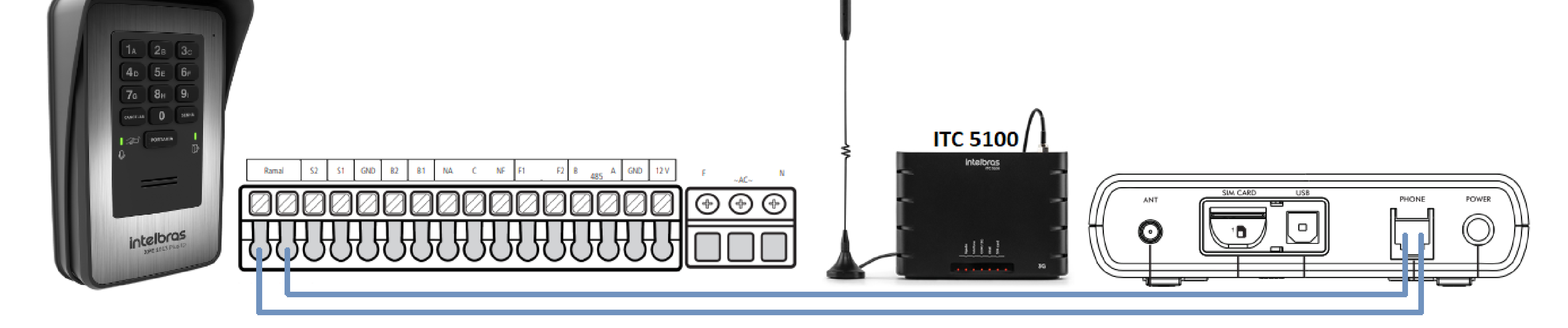

#### **XPE 1013 PLUS**

#### Suporte a clientes: <u>intelbras.com/pt-br/contato/suporte-tecnico/</u> Vídeo tutorial: <u>youtube.com/IntelbrasBR</u>

0 0 0 0

0

0

#### Dúvidas ou sugestões entre em contato via WhatsApp.

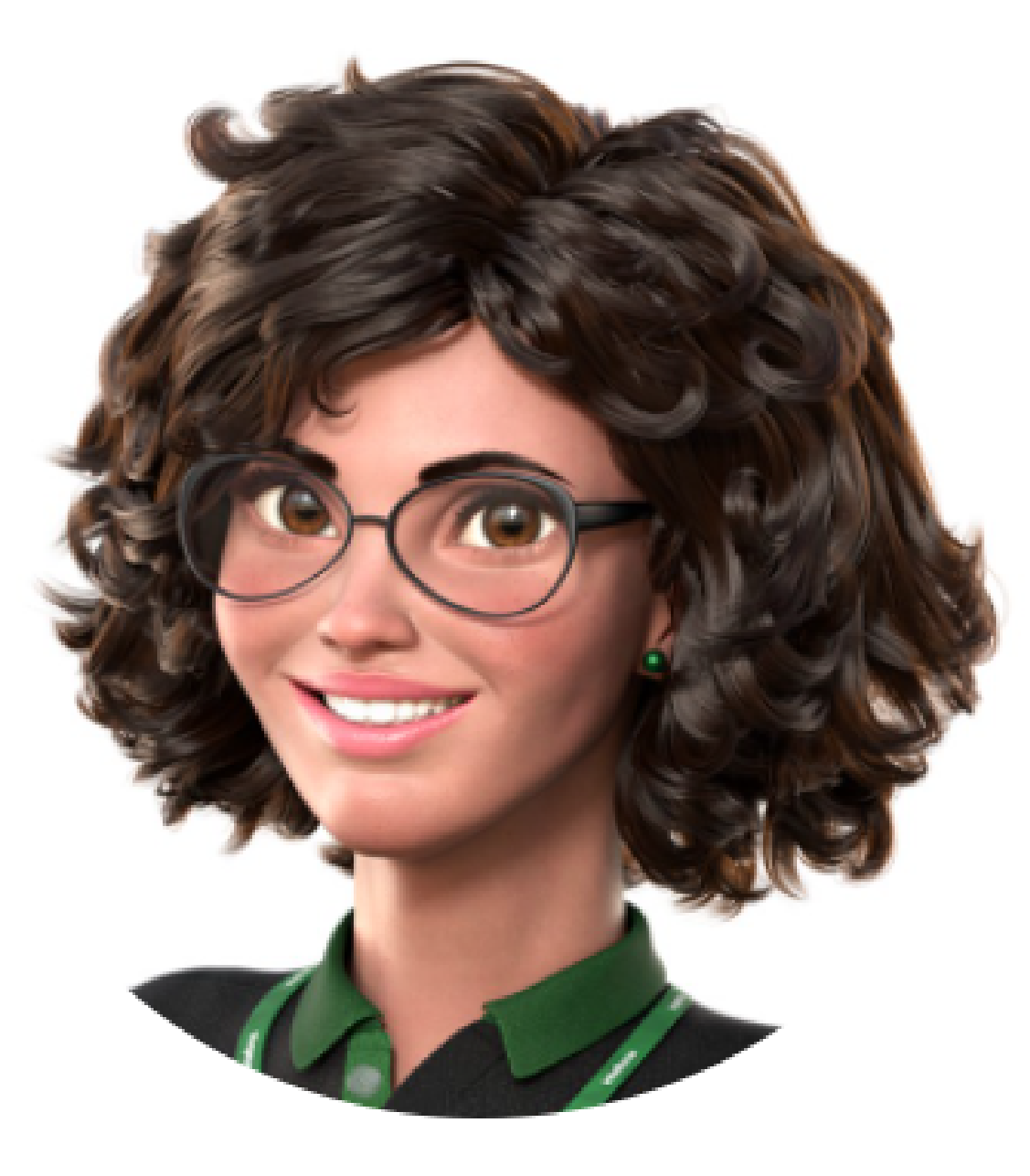

### Intelbras 🤣

## Ir para a conversa

Suporte a clientes: intelbras.com/pt-br/contato/suporte-tecnico/ Vídeo tutorial: <u>youtube.com/IntelbrasBR</u>

#### (48) 2106 0006 | Segunda a sexta: 8h às 20h | Sábado: 8h às 18h

 $\cdot$ 

#### 0 $\bigcirc$ Como realizar a programação pelo teclado dos porteiros XPE 1013 PLUS e XPE 1013 PLUS ID 0 $\mathbf{O}$ Ο

0 Ο  $\bigcirc$  $\mathbf{O}$ 

0

0

Parabéns por concluir o tutorial técnico de como realizar a programação pelo teclado dos porteiros XPE 1013 Plus e XPE 1013 Plus ID. Aproveite e

### conheça nossas redes sociais!

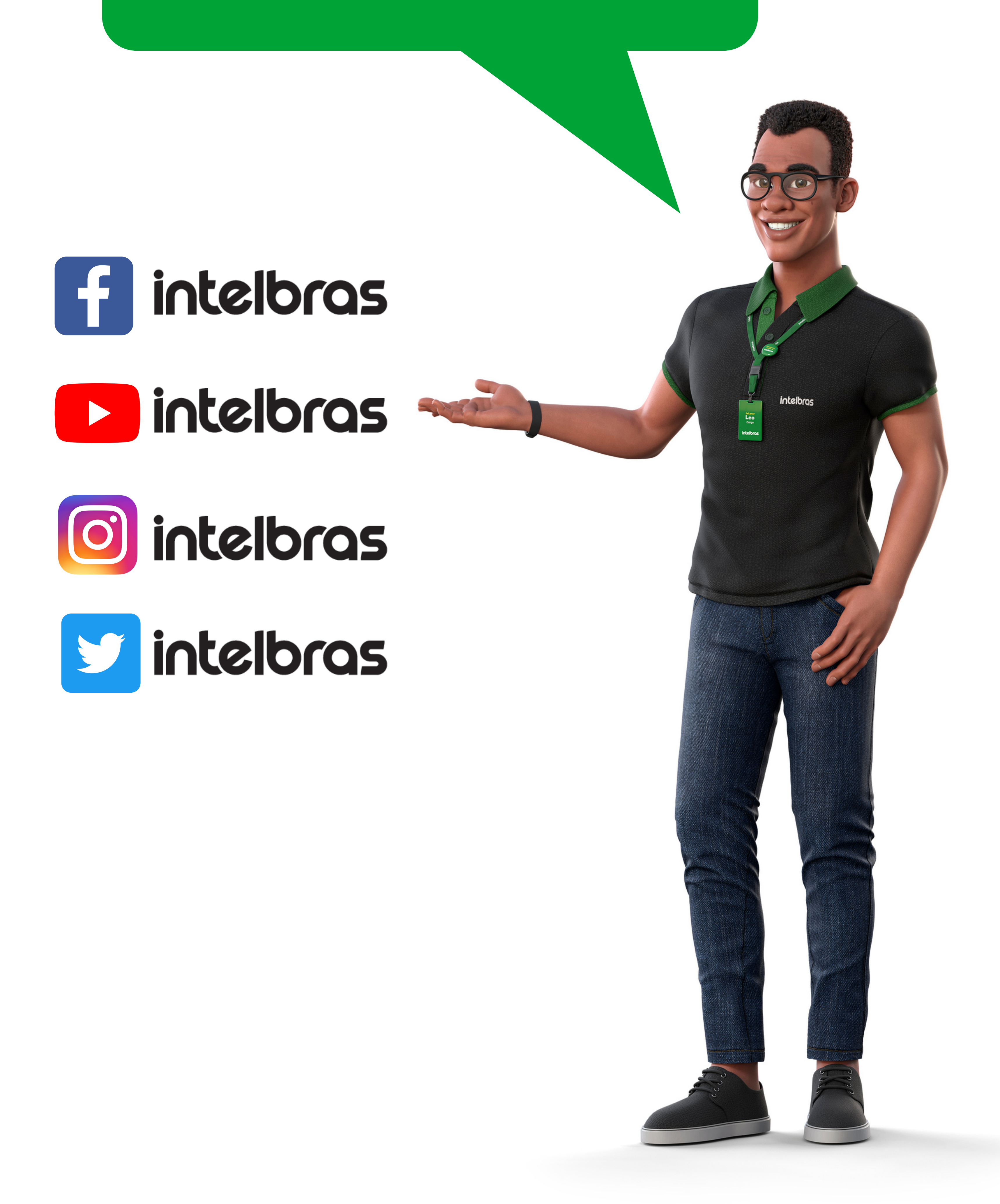

#### Suporte a clientes: <u>intelbras.com/pt-br/contato/suporte-tecnico/</u>

Vídeo tutorial: <u>youtube.com/IntelbrasBR</u>

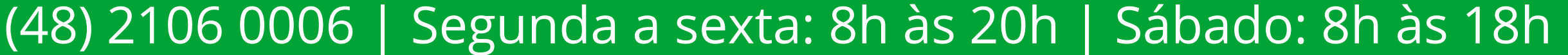

### 

### 

#### O O O O

# 

### <u>intelbras.com/pt-br/contato/suporte-tecnico/</u>